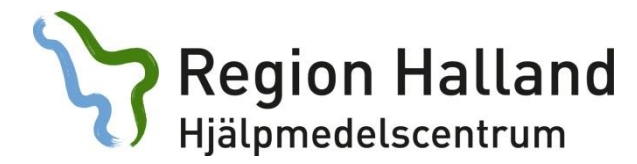

# Att förskriva hjälpmedel i websesam

### Sköterskor

- 1. Sätt in SITHS-kortet i en kortläsaren
- 2. Öppna länken https://websesamhjl.lthalland.se
- 3. Välj certifikatet ifrån er arbetsgivare (se bild nedan för Region Halland), tryck sedan OK (OBS! Windows 10 ser lite annorlunda ut)
- 4. Ange er legitimeringskod (Se bild nedan för Region Halland), tryck sedan OK
- 5. Ni blir nu inloggade i systemet

| Ange säkerhetsi | kod för Tjänsteleg. (legitimering)   |
|-----------------|--------------------------------------|
| 17              | Robert K Andersson<br>Region Halland |
| Regime Kellyns  | Ange säkerhetskod                    |

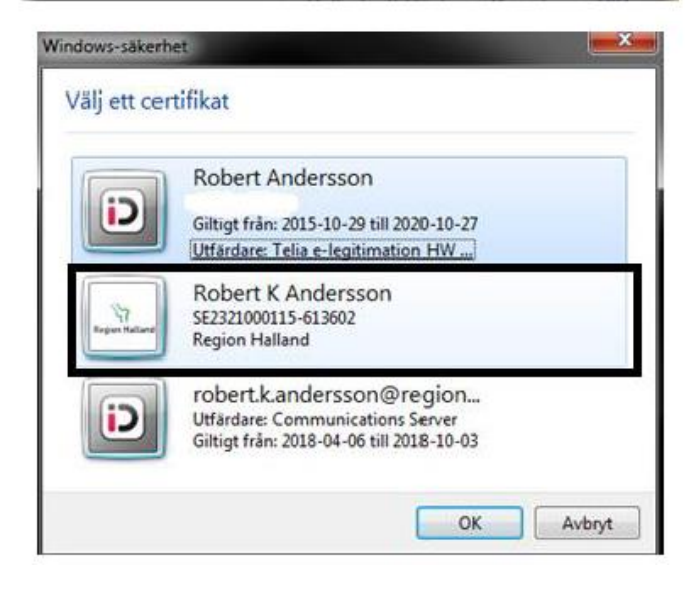

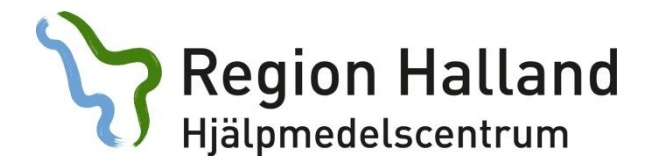

### Välkommen till Websesam

Ditt användarnamn syns på skärmen och är personligt. Detta möjliggör loggning för de transaktioner du utför. Användarnamnet styr även vilken arbetsplats och till vilket lager du är kopplad.

Detta är startsidan på Websesam där du ser aktuell information från Hjälpmedelscentrum.

Längst ner i denna bild kan du se meddelande. Dessa innebär i så fall ett förändrat leveransdatum.

| PN                           |                                                                                    |                                                                                                    |                                                                            |                                                                            |                                                                               |                               |                  |               |
|------------------------------|------------------------------------------------------------------------------------|----------------------------------------------------------------------------------------------------|----------------------------------------------------------------------------|----------------------------------------------------------------------------|-------------------------------------------------------------------------------|-------------------------------|------------------|---------------|
|                              | **** TEST ****                                                                     | HMCHAL<br>Marina Olsson                                                                                    | webSESAM                                                                   | <u>Information</u>                                                         | <u>Skriv ut</u>                                                               | <u>Hiälp</u>                  | <u>Avsluta</u>   | Sesam 2.0     |
|                              |                                                                                    |                                                                                                    |                                                                            |                                                                            |                                                                               |                               |                  |               |
| Välkommen<br>Meddelande      | Marina Olsson                                                                      |                                                                                                    |                                                                            |                                                                            |                                                                               |                               |                  | Hjälpmedel    |
| Treaded and C                | Produktinformation                                                                 |                                                                                                    |                                                                            |                                                                            |                                                                               |                               |                  | Individkort   |
|                              | 161208:<br>Nu finns det en ny uppdaterad sortimer                                  | ntsquide för bälten och selar på extranätet.                                                               |                                                                            |                                                                            |                                                                               |                               |                  | Varukatalog   |
|                              | 161208:<br>När ni returnerar Tens. elrullstolar och                                | arhetsstolar, olöm inte att skicka med laddare och (                                                       | ev. hatterier. Vi saknar dessa vid er                                      | del returer.                                                               |                                                                               |                               |                  | Sök artikel   |
|                              | Uthildninger /Mässer                                                               |                                                                                                    |                                                                            |                                                                            |                                                                               |                               |                  | Kundorder     |
|                              | Utblidningar/ Massor<br>161215:                                                    |                                                                                                    |                                                                            |                                                                            |                                                                               |                               |                  | Arbetsorder   |
|                              | Inbjudan till minimässa den 17 och 19                                              | januari. Vi kommer visa aktuellt sortiment inom ma                                                         | ıdrasser, glidlakan samt bälten och                                        | selar. Anmälan krävs. För tider och                                        | mer info se <u>nyhet på extranätet</u>                                        |                               |                  | Kvittera BMB  |
|                              | Övrigt                                                                             |                                                                                                    |                                                                            |                                                                            |                                                                               |                               |                  | CFR           |
|                              | Vi på Hjälpmedelscentrum önskar er al                                              | la en god jul och ett gott nytt år!!                                                                       |                                                                            |                                                                            |                                                                               |                               |                  | eFaktura      |
|                              | 101027:                                                                            |                                                                                                    |                                                                            |                                                                            |                                                                               |                               |                  | Meddelande    |
|                              | Arende till hjälpmedelskonsulent i Web<br>kommer vara möjligt att fylla i t.ex. ch | sesam. Antligen! Nu är det dags! Den 1 november ö<br>ecklistor på datorn och bifoga det som en fil i ärend | ippnar vi upp möjligheten för att sk<br>et. Du kan även bifoga en pappersf | apa ärende till konsulent direkt i W<br>örskrivning på de hjälpmedel som i | ebsesam. Det kan t.ex. vara frågor on<br>nte är förskrivningsbara i Websesam. | i konsultation eller utprovni | ingsärenden. Det | Allmän info   |
|                              | <u>Manual för att skapa konsulentärende i</u>                                      | websesam samt bifoga en fil                                                                                |                                                                            |                                                                            |                                                                               |                               |                  | Hjälpmedels-  |
|                              |                                                                                    |                                                                                                    |                                                                            |                                                                            |                                                                               |                               |                  | anvisningar   |
|                              |                                                                                    |                                                                                                    |                                                                            |                                                                            |                                                                               |                               |                  | HMC:s Hemsida |
| Avsändare                    |                                                                                    |                                                                                                    |                                                                            | Ankom                                                                      |                                                                               |                               | Bilagor          |               |
| Inga meddelanden.            |                                                                                    |                                                                                                    |                                                                            |                                                                            |                                                                               |                               |                  |               |
| Ta bort samtliga meddelanden |                                                                                    |                                                                                                    |                                                                            |                                                                            |                                                                               |                               |                  |               |
|                              |                                                                                    |                                                                                                    |                                                                            |                                                                            |                                                                               |                               |                  |               |
|                              |                                                                                    |                                                                                                    |                                                                            |                                                                            |                                                                               |                               |                  |               |
|                              |                                                                                    |                                                                                                    |                                                                            |                                                                            |                                                                               |                               |                  |               |
|                              |                                                                                    |                                                                                                    |                                                                            |                                                                            |                                                                               |                               |                  |               |

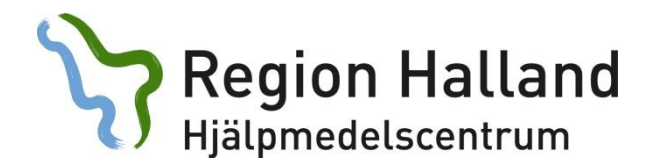

### Länkarna till höger i bilden föregående sida:

Hjälpmedel: Visar vilka hjälpmedel en brukare har, du söker på personnummer

Individkort: Vem är registrerad på detta hjälpmedel

Varukatalog: Vilka artiklar som finns i Hjälpmedelscentrums sortiment

Sök artikel: Här söker du efter de artiklar som finns i sortiment

Kundorder: Här beställer du nya hjälpmedel till en brukare/uttag från eget buffertlager

Arbetsorder: Här kan du lägga in ärende till konsulent eller tekniker.

CFR: Här söker du efter personer via Centrala Folkbokföringsregistret

**Dina uppgifter:** Här ser du vilka kontaktuppgifter som finns registrerat på dig som användare

Allmän info: Länkar till blanketter på extranätet.

Hjälpmedelsanvisningar: Finns på regionens extranät.

#### HMC:s Hemsida:

https://extra.regionhalland.se/halsa-vardtandvard/handikappverksamhet/Hjalpmedel/Sidor/default.aspx

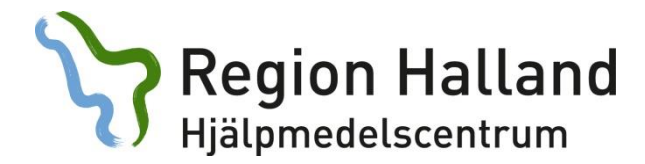

## Hjälpmedel:

Här söker du via personnummer fram en brukares hjälpmedel. I denna bild har du information om vem som betalar för hjälpmedel, artikelinformation, orderdatum/leveransdatum samt eventuella Individnummer. All text som är blå och understruken är klickbar för att få mer information.

| €⊜       | ehttp://we    | ebsesam. <b>lthalland.se</b> /WebSesamS2.Ek | o/Receiveritem/Receiveritem.as                  | spx?Parami ,O + C 💷 SESAM 2     | [] Hjälpmedel                      | × 💵 SESAM 2   |                 |       |                | <b>日日本</b><br>6 公 章           |
|----------|---------------|---------------------------------------------|-------------------------------------------------|---------------------------------|------------------------------------|---------------|-----------------|-------|----------------|-------------------------------|
| Arkiv Re | digera Visa   | Favoriter Verktyg Hjälp                     |                                                 |                                 |                                    |               |                 |       |                |                               |
| 🚖 💵 SES  | AM 2 EKO Test | t 🧃 WebSesam EKO Test 🆙 Start               | 🦲 Hjälpmedel 🧧 WebSesar                         | n 💶 SESAM 2 🧃 Förslag på webbpl | itser 🔹 🖉 WebSlice-galleri 🕶       |               |                 | 🗄 •   | 🕅 🕆 🖃 🖶 🕶 Sida | 🔹 Säkerhet 🕶 Verktyg 🕶 🔞 🕶    |
|          |               | **** TE                                     | ST ****                                         | HMCHAL<br>Pia Nilsson           | webSESAM                           | Information   | <u>Skriv ut</u> | Hjälp | <u>Avsluta</u> | Sesam 2.0                     |
|          |               |                                             |                                                 |                                 |                                    |               |                 |       |                | SCOUT 2.0                     |
| Patient  | ~             |                                             | 123456                                          | Sök Namn                        | Kalle Kula                         |               |                 |       |                |                               |
|          |               |                                             |                                                 | Gatuadress                      | Kulgränd 1                         |               |                 |       |                | Hjalpmedel                    |
| Endas    | t individer   |                                             |                                                 | Postort                         | 31330 OSKARST                      | RÔM           |                 |       |                | Individkort                   |
|          |               |                                             |                                                 | Telefon                         | 035-12 12 12                       |               |                 |       |                | Varukatalog                   |
| Artikel  | typ           |                                             |                                                 | ✓ Betalare                      | 8001 Kommunen                      | Halmstad ÄO-P |                 |       |                | Sök artikel                   |
| Återläm  | nade hjälpr   | medel Beställ Registrerade                  | ao Byte baskod/bet                              | talare Hämtorder Komponent      | er på väg Baskodshistorik Skriv ut |               |                 |       |                | Kundorder                     |
| _        |               |                                             |                                                 |                                 |                                    |               |                 |       |                | Kvittera BMB                  |
| Pos      | Artikel       | Benamni<br>Rollator S                       | ng<br>oprano Champagne 16(                      | Individ                         | Ord.datum                          | Antal         | Levidatum       |       | Antal          | CFR                           |
| 1        | 31358         | kg Brukar                                   | vikt                                            | 89275 (1)                       | 2016-09-09                         | 1             | 2016-09-09      |       | 1              | eFaktura                      |
| 2        | <u>37134</u>  | Hygiensto<br>gejder 15                      | l Ocean 2 rostfri inkl<br>0 kg brukarvikt       |                                 | 2016-09-09                         | 1             |                 |       | 0              | Meddelande                    |
| 3        | <u>18328</u>  | Mid-sized,<br>Symbolko<br>spiralrygg        | ,<br>mmunikation, med<br>13 x 18cm              |                                 | 2016-09-09                         | 1             | 2016-09-09      |       | 1              | Dina uppgifter<br>Allmän info |
| 4        | 31151         | Lyftsele B                                  | asicSling M Polyesternät                        | t                               | 2016-09-02                         | 1             |                 |       | 0              | Hjälpmedels-                  |
| 5        | <u>37141</u>  | Hälskydd                                    | Heelift Orginal                                 |                                 | 2016-08-31                         | 10            | 2016-09-01      |       | 10             | anvisiningar                  |
| 6        | <u>31038</u>  | Mobil lyft i<br>mm hjul 4                   | Birdie 170 kg el/el 100<br>I50 mm 2-punktsbygel | <u>87603 (1)</u>                | 2016-08-31                         | 1             | 2016-09-01      |       | 1              | HMC:s Hemsida                 |
| 7        | <u>36780</u>  | Glidlakan I                                 | EasyRoll f 90 bred säng<br>d 96x190 cm          | le .                            | 2016-08-31                         | 2             |                 |       | 0              |                               |
| 8        | <u>36200</u>  | Ordinationsöversikt<br>Beställ              | alea sb 44 Flex3<br>Körhandtagsbygel            | <u>118778 (12)</u>              | 2016-08-31                         | 1             | 2016-09-01      |       | 1              |                               |
| 9        | <u>37128</u>  | Arbetsorder<br>Retur av hjälpmedel          | mp PreVento Lupus                               | <u>106095 (1)</u>               | 2016-08-31                         | 1             | 2016-09-01      |       | 1              |                               |
| 10       | <u>30861</u>  | Vridplatta                                  | TurnSafe                                        |                                 | 2016-08-31                         | 1             |                 |       | 0              |                               |
| 11       | <u>38110</u>  | Säng SB7<br>s/Britt V 1                     | 55 90cm Susanne<br>100cb Soft Control           | <u>120570 (3)</u>               | 2016-08-31                         | 1             | 2016-09-01      |       | 1              |                               |
| 12       | <u>20673</u>  | Rulistol Ne<br>std                          | ext vårdarbr sb 45 sd                           | <u>73191 (7)</u>                | 2016-08-31                         | 1             | 2016-09-01      |       | 1              |                               |
|          |               |                                             |                                                 |                                 |                                    |               |                 |       |                |                               |
| <        |               |                                             |                                                 |                                 |                                    |               |                 |       | >              |                               |
|          |               |                                             |                                                 |                                 |                                    |               |                 |       |                | € 120 % ·                     |

### Länkar under brukarinformation

Återlämnade hjälpmedel: Visa allt som tidigare ordinerats och är returnerat.

Beställ: Här beställer du nytt hjälpmedel.

Registrerade AO: Här visas de arbetsorder som inkommit till konsulent/tekniker

Hämtorder: Här kan du registrera hämtning av hjälpmedel hos brukare.

Skriv ut: Kan användas som returdokument och bifogas med vita returlappen.

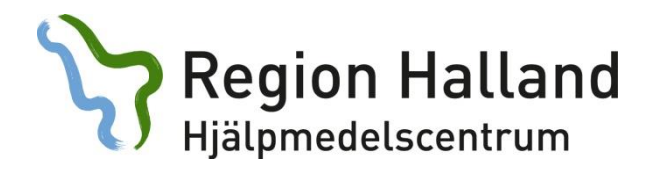

## **Registrerade AO:**

| -                                                                                                    |                                                                                                    |                                                                                                    |                                        |                                |                                        |                                                                                          |                                                                    |            |                                                                                                    | - 0 - X                                                                                                    |
|----------------------------------------------------------------------------------------------------|----------------------------------------------------------------------------------------------------|----------------------------------------------------------------------------------------------------|----------------------------------------|--------------------------------|----------------------------------------|------------------------------------------------------------------------------------------|--------------------------------------------------------------------|------------|----------------------------------------------------------------------------------------------------|----------------------------------------------------------------------------------------------------|
| 🗲 🛞 🏉 http                                                                                                    | //websesam.lthalland.se/W                                                                                                    | /ebSesamS2.Eko/ReceiverItern/ReceiverActivity.aspx?P                                                                    | Parz D = C                             | 🩆 Registrerade ao per mottag 🛛 |                                        |                                                                                          |                                                                    |            |                                                                                                    |                                                                                                    |
| Arkiv Redigera                                                                                                    | /isa Favoriter Verktyg                                                                                                    | Hjålp                                                                                                    |                                        |                                |                                        |                                                                                          |                                                                    |            |                                                                                                    |                                                                                                    |
| 🐅 🥘 Förslag på w                                                                                                    | ebbplatser 👻 💵 SESAM 2                                                                                                    | EKO Test 💵 SESAM 2 🏠 Start 🗿 WebSesam EKO                                                                               | D Test 🕘 WebSesam 🥘 WebSlice-galleri 🕶 |                                |                                        |                                                                                          |                                                                    | <u>a</u> - | r 🖾 👻 📑 🖶 🕶 Sida 🕇                                                                                                    | Säkerhet 👻 Verktyg 💌 🔞 👻                                                                                                    |
|                                                                                                    |                                                                                                    | **** TEST ****                                                                                                    | HMCHAL<br>Pia Nilsson                  | webSESAM                       | In                                     | formation                                                                                | <u>Skriv ut</u>                                                    | Hjälp      | Avsluta                                                                                                    | Sesam 2.0                                                                                                    |
| Personnum     Namn     Gatuadress     Postadress     Telefon     Sorteringson     17130001     17130001     17130001 | Image: Number of the second second | KOTEL IN SSAM2 by Sur @ WebSeam KC<br>TEST TAD Softera Benämning Rollator Rebel 62 Mobil lyft Birdie 170 kg el/el 100 m | In hjul 450 mm 2-punktsbygel           | webSESAM                       | In<br>Tekn<br>Mrst<br>HS<br>Efru<br>HS | Typ av åtgård<br>WEB - Konsultation UL<br>WEB - Reparation / Av<br>WEB - Reparation / Av | Skriv ut<br>provning<br>hjalpande underhåll<br>hjalpande underhåll | Sa v       | Reference to the set of the set of the set o | <ul> <li>Stehet - Veety - Qe</li> <li>Sesam 2.0</li> <li>Fijalpmedel</li> <li>Individkort</li> <li>Varukatalog</li> <li>Sök artikel</li> <li>Kundorder</li> <li>Arbetsorder</li> <li>Kvittera BMB</li> <li>CFR</li> <li>refaktura</li> <li>Meddelande</li> <li>Dina uppgifter</li> <li>Allmän info</li> <li>Hjälpmedeles-<br/>anvisningar</li> <li>HMC:s Hemsida</li> </ul> |
|                                                                                                    |                                                                                                    |                                                                                                    |                                        |                                |                                        |                                                                                          |                                                                    |            |                                                                                                    |                                                                                                    |
|                                                                                                    |                                                                                                    |                                                                                                    |                                        |                                |                                        |                                                                                          |                                                                    |            |                                                                                                    | €,125% •                                                                                                    |

Här listas de arbetsorder som finns registrerade mot teknisk service och konsulent. Du ser typ av åtgärd samt i vilken status ditt ärende befinner sig. Klicka på AO.nr för att läsa eventuella kommentarer från tekniker/konsulent.

Ex. Vi har mottagit din order.

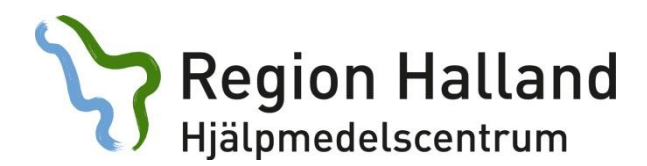

### Hämtorder:

| 6                  | ) 🧉 http://webs                | esam.lthalland.si                | z/WebSesamS2.Eko/Inventory/CollectOrder.aspi?Paran | neterl P = C                         | Hämtorder                  | × 🗰 SESAM 2                      |             |                    |            |                    | <br>∩ ☆ ⊕                  |
|--------------------|--------------------------------|----------------------------------|----------------------------------------------------|--------------------------------------|----------------------------|----------------------------------|-------------|--------------------|------------|--------------------|----------------------------|
| Arkiv              | Redigera Visa F                | avoriter Verkty                  | g Hjalp                                            |                                      |                            |                                  |             |                    |            |                    |                            |
| 🎪 😐                | SESAM 2 EKO Test               | 🗿 WebSesam ER                    | :0 Test 🆙 Start 🗿 Hjälpmedel 🧃 WebSesam 🕫          | SESAM 2 🧃 Förslag på webbplatser 🔹 🧯 | WebSlice-galleri 🕶         |                                  |             |                    | <u>h</u> • | - 🗟 - 📑 🏯 - Sida - | Säkerhet 🕶 Verktyg 🕶 🔞 🕶 🎽 |
|                    |                                |                                  | **** TEST ****                                     | HMCHAL<br>Pia Nilsson                | webSESAM                   | Informa                          | <u>tion</u> | <u>Skriv ut</u>    | Hjälp      | <u>Avsluta</u>     | Sesam 2.0                  |
| Pers<br>Nam<br>Kun | onnummer<br>n<br>d/leveransadi | 123456<br>Kalle Ku<br>ress Kommu | la<br>nRehab Öster-Halmstad Kommun 🗸 🗸             |                                      |                            |                                  |             |                    |            |                    | Hjälpmedel<br>Individkort  |
| V                  | erkställ Avb                   | nyt                              |                                                    |                                      |                            |                                  |             |                    |            |                    | Varukatalog                |
| USm                | adrees                         |                                  |                                                    |                                      | Ušmta adro                 | ee från                          |             |                    |            |                    | Sök artikel                |
| Man                |                                |                                  | Kalla Kula                                         |                                      | Kund/leve                  | ransadress                       |             |                    |            |                    | Kundorder                  |
| Nall               | adrocc                         |                                  | Nalle Nula                                         |                                      | Patient                    | unsuuress                        |             | •                  |            |                    | Kvittera BMB               |
| C70                | auress                         |                                  | Kularänd 1                                         |                                      |                            |                                  |             | Ŭ                  |            |                    | CFR                        |
| Gdt                | lauress                        |                                  | Rugranu I                                          |                                      | Hämtorder                  | Hämtorderinformation             |             |                    |            |                    |                            |
| Pos                | uur<br>Lost                    | 31330                            |                                                    |                                      | Viktig in<br>tex:          | formation till c                 | aufförer    | ^                  |            |                    | Meddelande                 |
| Tolo               | fon                            |                                  | 025 10 10 10                                       |                                      | telefon/p                  | telefon/portkod/kontaktperson mm |             |                    |            |                    |                            |
| Mok                | iltelefon                      |                                  | 000-12-12-12                                       |                                      |                            |                                  |             |                    |            |                    | Aliman mio                 |
| Bort               | kod                            |                                  |                                                    |                                      | Orsak                      |                                  |             |                    |            |                    | anvisningar                |
| Incl               | nutionar                       |                                  |                                                    |                                      | Behovet upp<br>Brukaren ha | ohört<br>ir avlidit              |             |                    |            |                    | HMC:s Hemsida              |
| 11134              | Tuktonci                       |                                  | L                                                  |                                      |                            |                                  |             |                    |            |                    |                            |
|                    |                                |                                  |                                                    |                                      |                            |                                  |             |                    |            |                    |                            |
|                    | Artikel                        | Benämnin                         | g                                                  |                                      |                            | Individ                          | Antal       | Ägare              | Debitering | gsform             |                            |
|                    | 31358                          | Rollator So                      | prano Champagne 160 kg Brukarvikt                  |                                      |                            | 89275                            | 1           | Hjälpmedelscentrum | Hyra       |                    |                            |
|                    | 18328                          | Mid-sized,                       | Symbolkommunikation, med spiralrygg 1              | 3 x 18cm                             |                            |                                  | 1           | Andra ägare        | Återköp    |                    |                            |
|                    | 20673                          | Rullstol Ne:                     | kt vårdarbr sb 45 sd std                           |                                      |                            | 73191                            | 1           | Hjälpmedelscentrum | Нуга       |                    |                            |
|                    | 38110                          | Säng SB75                        | 5 90cm Susanne s/Britt V 100cb Soft Co             | ontrol                               |                            | 120570                           | 1           | Hjälpmedelscentrum | Hyra       |                    |                            |
|                    | 36200                          | Rullstol Aza                     | alea sb 44 Flex3 Halland inkl Körhandtags          | sbygel                               |                            | 118778                           | 1           | Hjälpmedelscentrum | Hyra       |                    |                            |
|                    | 31038                          | Mobil lyft B                     | irdie 170 kg el/el 100 mm hjul 450 mm 2            | -punktsbygel                         |                            | 87603                            | 1           | Hjälpmedelscentrum | Нуга       |                    |                            |
|                    | 37141                          | Hälskydd H                       | eelift Orginal                                     |                                      |                            |                                  | 2           | Andra ägare        | Återköp    |                    |                            |
|                    | 37128                          | Madrasspu                        | mp PreVento Lupus SR305S                           |                                      |                            | 106095                           | 1           | Hjälpmedelscentrum | Hyra       |                    |                            |
| 1                  |                                |                                  |                                                    |                                      |                            |                                  |             |                    |            | 2                  |                            |
|                    |                                |                                  |                                                    |                                      |                            |                                  |             |                    |            | /                  |                            |

Om din brukare bor någon annanstans än på folkbokföringsadress ska detta ändras manuellt i fälten under *Hämtadress.* 

Hjälpmedelscentrums chaufförer hämtar endast stora skrymmande hjälpmedel utan extra kostnad. Se rutin Hmc: Leverans av hjälpmedel, på extranätet.

Vilka hjälpmedel som ska hämtas, väljer du genom att markera i rutorna till vänster. Vi tar givetvis allt om så önskas när det finns ett skrymmande hjälpmedel som ska returneras. I övrigt hänvisar vi till dig som förskrivare alt. närmsta vårdcentral.

Gör gärna våra chaufförer uppmärksamma på orsak till hämtning, så de kan förhålla sig till rådande situation.

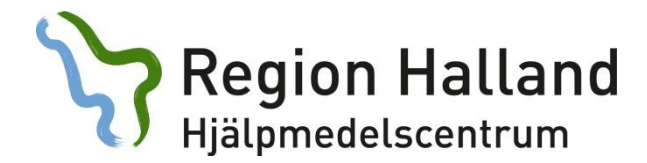

### I den lilla grå rutan i hjälpmedelsbilden (se sida 4)

### Artikelinformation:

| 🗲 🕘 🏉 http://websesam.lthalland.    | se/WebSesamS2.Eko/Inventory/ItemDetail.aspx?Parameter | id= , P ≠ C 🔹 SESAM 2                  | 🭊 Artikeldetaljer                             | × 💶 SESAM 2         |               |          |                                       |                            |
|-------------------------------------|-------------------------------------------------------|----------------------------------------|-----------------------------------------------|---------------------|---------------|----------|---------------------------------------|----------------------------|
| Arkiv Redigera Visa Favoriter Verkt | tyg Hjälp                                             |                                        |                                               |                     |               |          |                                       |                            |
| 🎪 💵 SESAM 2 EKO Test 🧃 WebSesam B   | EKO Test 🏷 Start 🗿 Hjälpmedel 🗿 WebSesam 💵 S          | ESAM 2 🧃 Förslag på webbplatser 💌      | 🗿 WebSlice-galleri 🕶                          |                     |               | <u>b</u> | • 🔝 • 🖃 🏯 • Sida                      | ▪ Säkerhet ▪ Verktyg ▪ 🔞 ▪ |
|                                     |                                                       | HMCHAI                                 | webSESAM                                      | Information         | Skriv ut      | Hialo    | Aveluta                               |                            |
|                                     | **** TEST ****                                        | Pia Nilsson                            | hebbebhh                                      | <u>1.10/110001</u>  | <u>okii u</u> | 110.02   |                                       |                            |
|                                     |                                                       |                                        |                                               |                     |               |          |                                       | Sesam 2.0                  |
|                                     |                                                       |                                        |                                               |                     |               |          |                                       |                            |
| Tillbaka                            |                                                       |                                        |                                               |                     |               |          |                                       |                            |
| Artikel                             |                                                       | 37128                                  |                                               |                     |               |          |                                       | Hjälpmedel                 |
| Benämning:                          |                                                       | Madrasspump PreVe                      | nto Lupus SR305S                              |                     |               |          |                                       | Individkort                |
|                                     |                                                       |                                        |                                               |                     |               |          |                                       | Varukatalog                |
|                                     |                                                       | Beställ bara pump                      | - madrassen ingår.                            |                     |               |          |                                       |                            |
|                                     |                                                       | Pumpen passar til<br>Frsätter Prevento | Dada bredderna av Preve<br>Plus art nr 31661. | ento Lupus madrass. |               |          |                                       | Sok artikei                |
|                                     |                                                       |                                        |                                               |                     |               |          |                                       | Kundorder                  |
| Enhet:                              |                                                       | st                                     |                                               |                     |               |          |                                       | Kvittera BMB               |
| Status:                             |                                                       | Lagervara                              |                                               |                     |               |          |                                       | CFR                        |
| Artikelansvar:                      |                                                       | H Hjälpmedel                           |                                               |                     |               |          |                                       | oFaktura                   |
| ISO-kod:                            |                                                       | 043306 Madrasser                       | och madrasskydd avsedda f                     | ör trycksärspre     |               |          |                                       |                            |
| Servicegrad:                        |                                                       |                                        |                                               |                     |               |          |                                       | Meddelande                 |
| Leverantör                          |                                                       | Artikelnummer                          |                                               |                     |               |          |                                       | Dina uppgifter             |
| Parir AB                            |                                                       | 570281                                 |                                               |                     |               |          |                                       | Allmän info                |
|                                     |                                                       |                                        |                                               |                     |               |          |                                       | Hiälpmedels-               |
| Hyra                                |                                                       | Fr.o.m                                 |                                               |                     |               |          |                                       | anvisningar                |
| 134,00                              |                                                       | 2016-09-09                             |                                               |                     |               |          |                                       | HMC:s Hemsida              |
|                                     |                                                       |                                        |                                               |                     |               |          |                                       |                            |
| ▼Walks all at solds                 |                                                       |                                        |                                               |                     |               |          |                                       |                            |
| Tiligangligt saldo                  |                                                       | 10 Hiälnmedelscent                     | um Hetd                                       |                     |               |          |                                       |                            |
| 0                                   |                                                       | 676 Halmstad Komr                      | nun KommunRehab Väster                        |                     |               |          |                                       |                            |
| 0                                   |                                                       | 11 HMC Rekondlage                      | r                                             |                     |               |          |                                       |                            |
| 0                                   |                                                       | 102 KommunRehab                        | Öster-Halmstad Kommun                         |                     |               |          |                                       |                            |
| 0                                   |                                                       | 8000 Rehabiliterings                   | enheten Vård & Omsorg                         |                     |               |          |                                       |                            |
|                                     |                                                       |                                        |                                               |                     |               |          |                                       |                            |
|                                     |                                                       |                                        |                                               |                     |               |          |                                       |                            |
| Beraknad leverans                   |                                                       |                                        |                                               |                     |               |          |                                       |                            |
| 2010-09-14                          |                                                       |                                        |                                               |                     |               |          |                                       |                            |
| Besta                               |                                                       |                                        |                                               |                     |               |          |                                       |                            |
|                                     |                                                       |                                        |                                               |                     |               |          |                                       |                            |
| Leverantörens hemsida (Klick        | a på länken för att gå till leverantörens hemsida     | )                                      |                                               |                     |               |          | · · · · · · · · · · · · · · · · · · · | 1                          |
| Panr AB nemsida                     |                                                       |                                        |                                               |                     |               |          |                                       |                            |
| •                                   |                                                       |                                        |                                               |                     |               |          | /                                     | @ 120 % ×                  |

I denna bild får du information om t.ex. Tillgängligt lagersaldo (på huvudlager 10). Om det är en hyres- eller försäljningsartikel och vad priset är.

Längre ner på denna sida har du länkar till leverantörens hemsida och bruksanvisningar. På vissa av våra artiklar visas bilder.

Status utgående med noll (0) i saldo kan endast levereras om HMC får något i retur.

En del artiklar kräver flera artikelnummer för att bli ett komplett set. Då anges detta med hjälp av tilläggstexter (röd text).

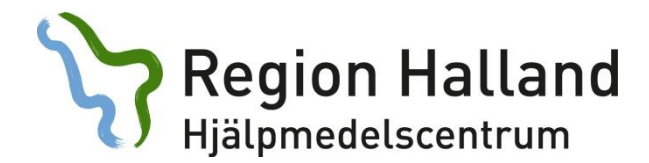

### **Ordinationsöversikt:**

I denna bild ser du information om bl.a. vem som förskrivit artikel, planerat leveransdatum eller planerat plockdatum.

|                                       |                                   |                       | websilde-galien           |                 |                            |                      | Sida • Sakernel • Verki                                              |
|---------------------------------------|-----------------------------------|-----------------------|---------------------------|-----------------|----------------------------|----------------------|----------------------------------------------------------------------|
|                                       | **** TEST ****                    | HMCHAL<br>Pia Nilsson | webSESAM                  | Information     | <u>Skriv ut</u>            | <u>Hjälp Avsluta</u> | Sec                                                                  |
|                                       |                                   |                       |                           |                 |                            |                      |                                                                      |
| KALLE KULA                            |                                   |                       |                           |                 | 123456                     |                      | Hjälpmedel                                                           |
| Förskrivare/beställare,               | / Kund/leveransadress             |                       |                           |                 | Betalare                   |                      | Individkort                                                          |
| <u>pnn911</u><br>KommunRehab Öster-Ha | almstad Kommun                    |                       |                           |                 | Halmstad kommun Hemvårdsfö | rvaltningen -P       | Varukatalo                                                           |
| Kundorder                             | Datum                             | Hjälpmed              | del avser                 |                 |                            |                      | Sök artikel                                                          |
| 16350370                              | 2016-08-31                        | Hyra                  |                           |                 |                            |                      | Kundorder                                                            |
| Avtalsnr                              | Hyra fr.o.m                       | Hyra t.o.             | m                         |                 | Senaste fakturering        | Hyra                 | Kvittera BM                                                          |
| 103533                                | 2016-09-06                        |                       |                           |                 |                            | 134,00 SEK           | CFR                                                                  |
| Artikelinformation                    |                                   | Individ               |                           |                 | Enhet                      |                      | eFaktura                                                             |
| 37128                                 | Madrasspump PreVento Lupus SR305S | <u>106095 M</u>       | ladrasspump PreVento Lupu | <u>s SR3055</u> | st                         |                      | Meddeland                                                            |
| Leveransstatus                        |                                   | Planerat              | lev.datum                 |                 | Faktiskt lev.datum         | Lager                |                                                                      |
|                                       |                                   |                       |                           |                 |                            |                      | Dine comments                                                        |
| Utlevererad                           |                                   | 2016-09-              | 02                        |                 | 2016-09-01                 | 10                   | Dina uppgif                                                          |
| Utlevererad                           | )                                 | 2016-09-              | 02                        |                 | 2016-09-01                 | 10                   | Dina uppgif<br>Allmän info                                           |
| Utlevererad<br>Tillbaka               |                                   | 2016-09-              | 02                        |                 | 2016-09-01                 | 10                   | Dina uppgif<br>Allmän info<br>Hjälpmedel<br>anvisninga               |
| Utlevererad<br>Tillbaka               | )                                 | 2016-09-              | 02                        |                 | 2016-09-01                 | 10                   | Dina uppgif<br>Allmän info<br>Hjälpmedel<br>anvisningar              |
| Utlevererad<br>Tillbaka               | )                                 | 2016-09-              | 02                        |                 | 2016-09-01                 | 10                   | Dina uppgif<br>Allmän info<br>Hjälpmedel<br>anvisningan<br>HMC:s Hem |
| Utlevererad<br>Tillbaka               | )                                 | 2016-09-              | 02                        |                 | 2016-09-01                 | 10                   | Dina uppgif<br>Allmän info<br>Hjälpmedel<br>anvisningal<br>HMC:s Hem |
| Utlevererad<br>Tillbaka               | )                                 | 2016-09-              | 02                        |                 | 2016-09-01                 | 10                   | Dina uppgif<br>Allmän info<br>Hjälpmedel<br>anvisningar<br>HMC:s Hem |
| Utlevererad<br>Tillbaka               | )                                 | 2016-09-              | 02                        |                 | 2016-09-01                 | 10                   | Dina uppgif<br>Allmän info<br>Hjälpmedel<br>anvisningar<br>HMC:s Hem |
| Utlevererad<br>Tillbaka               |                                   | 2016-09-              | 02                        |                 | 2016-09-01                 | 10                   | Dina uppgif<br>Allmän info<br>Hjälpmedel<br>anvisningar<br>HMC:s Hem |
| Utlevererad<br>Tilbaka                | )                                 | 2016-09-              | 02                        |                 | 2016-09-01                 | 10                   | Dina uppgif<br>Allmän info<br>Hjälpmede<br>anvisningai<br>HMC:s Hen  |
| Utlevererad<br>Tillbaka               |                                   | 2016-09-              | 62                        |                 | 2016-09-01                 | 10                   | Dina uppgi<br>Allmän info<br>Hjälpmedel<br>anvisninga<br>HMC:s Hem   |
| Utlevererad<br>Tilbaka                |                                   | 2016-09-              | 62                        |                 | 2016-09-01                 | 10                   | Dina uppgif<br>Allmän info<br>Hjälpmede<br>anvisninga<br>HMC:s Hem   |
| Tilbaka                               |                                   | 2016-09-              | 62                        |                 | 2016-09-01                 | 10                   | Dina uppgif<br>Allmän indo<br>Hjälpmede<br>anvisninga<br>HMC:s Hen   |
| Uteverad<br>Tilbaka                   |                                   | 2016-09-              | 62                        |                 | 2016-09-01                 | 10                   | Dina uppgif<br>Allmän info<br>Hjälpmede<br>anvisninga<br>HMC:s Hem   |
| Uteverad<br>Tilbaha                   |                                   | 2016-09-              | 62                        |                 | 2016-09-01                 | 10                   | Dina uppgif<br>Alimān indo<br>Hjājamede<br>anvisninga<br>HMC:s Hem   |
| Uteverad<br>Tilbaka                   |                                   | 2016-09-              | 62                        |                 | 2016-09-01                 | 10                   | Dina uppgif<br>Alimān info<br>Hjājamede<br>anvisninga<br>HMC:s Hen   |

#### Leveransstatus:

Olika läge beroende var i kedjan din order befinner sig.

- Registrerad betyder att din order är mottagen i Websesam med ett förmodat plockdatum.
- För plock betyder att din order är under hantering med ett fastställt plockdatum.
- Utlevererad betyder att din order är plockad och står för utleverans med turbil.

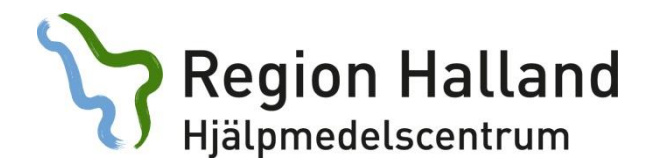

### Retur av hjälpmedel:

| 🗲 🛞 🍯 http://websesam.l            | thalland.se/WebSesamS2.Eko/Receiveritem/Returnitem.aspx?Par | ametr ,O + C III SESAM 2                         | Retur av hjälpmedel | × III SESAM 2 |                 |       |                | n ☆ @                        |
|------------------------------------|-------------------------------------------------------------|--------------------------------------------------|---------------------|---------------|-----------------|-------|----------------|------------------------------|
| Arkiv Redigera Visa Favorite       | r Verktyg Hjälp                                             |                                                  |                     |               |                 |       |                |                              |
| 🍰 🐽 SESAM 2 EKO Test 🧃 We          | bSesam EKO Test 🦙 Start 🗿 Hjälpmedel 🗿 WebSesam 🔳           | SESAM 2 🗿 Förslag på webbplatser 🕶 🛔             | WebSlice-galleri 🕶  |               |                 | 奋     | • 🖾 • 🖾 👼 • Sd | a ▼ Säkerhet ▼ Verktyg ▼ 🔞 ▼ |
|                                    | **** TEST ****                                              | HMCHAL<br>Pia Nilsson                            | webSESAM            | Information   | <u>Skriv ut</u> | Hjalp | <u>Avsluta</u> | Sesam 2.0                    |
| Mottagare<br>Artikel<br>Till lager | 123456 Kalle Kul<br><u>37141</u> Hálskydd<br>102 Kommun8eb  | l<br>Heelift Orginal<br>ab Öster-Halmstad Kommun |                     |               |                 |       |                | Hjälpmedel                   |
| Antal<br>Information               | 2                                                           |                                                  |                     |               |                 |       |                | Varukatalog                  |
| Verkställ                          |                                                             |                                                  |                     |               |                 |       |                | Sök artikel<br>Kundorder     |
|                                    |                                                             |                                                  |                     |               |                 |       |                | Kvittera BMB                 |
|                                    |                                                             |                                                  |                     |               |                 |       |                | eFaktura                     |
|                                    |                                                             |                                                  |                     |               |                 |       |                | Meddelande<br>Dina uppgifter |
|                                    |                                                             |                                                  |                     |               |                 |       |                | Allmän info<br>Hiälomedels-  |
|                                    |                                                             |                                                  |                     |               |                 |       |                | anvisningar<br>HMC:s Hemsida |
|                                    |                                                             |                                                  |                     |               |                 |       |                |                              |
|                                    |                                                             |                                                  |                     |               |                 |       |                |                              |
|                                    |                                                             |                                                  |                     |               |                 |       |                |                              |
|                                    |                                                             |                                                  |                     |               |                 |       |                |                              |
|                                    |                                                             |                                                  |                     |               |                 |       |                |                              |
|                                    |                                                             |                                                  |                     |               |                 |       |                |                              |
|                                    |                                                             |                                                  |                     |               |                 |       |                |                              |
| <                                  |                                                             |                                                  |                     |               |                 |       | >              |                              |

Det du kan avregistrera i Websesam är alla försäljningsartiklar. En skrotning görs nu i systemet och hjälpmedel försvinner från brukares lista. Denna funktion fungerar endast för dig som är kopplad mot ett buffertlager.

När du avregistrerat kan du välja mellan att slänga, skicka tillbaka till HMC eller spara för framtida bruk.

Observera, *det går inte att förskriva igen till ny brukare*. Görs detta skapar du ett minussaldo på ert buffertlager vilket medför en kostnad vid den årliga inventeringen.

Har du inte tillgång till ett buffertlager ska vit returlapp bifogas returen.

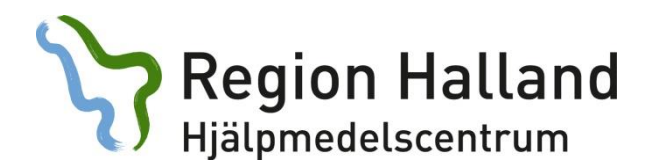

## Individkort:

| (=) (a) http://websesam.ithailan  | d.se/WebSesamS2.Eko/Inventory/AssetDetail.aspx | Parameterid D = C                           | Individkot        | X           |                    |                      |                                     |
|-----------------------------------|------------------------------------------------|---------------------------------------------|-------------------|-------------|--------------------|----------------------|-------------------------------------|
| Arkiv Redigera Visa Favoriter Ver | rktyg Hjälp                                    |                                             |                   |             |                    |                      |                                     |
| 🍰 🕡 SESAM 2 EKO Test 🧃 WebSesam   | n EKO Test 🆙 Start 🧃 Hjälpmedel 进 WebSes       | am 🐽 SESAM 2 🧧 Förslag på webbplatser 🔹 🗿 W | ebSlice-galleri 🕶 |             |                    | 🏠 • 🛯 • 🖃 👼          | 🕶 Sida 🕶 Säkerhet 🕶 Verktyg 🕶 🔞 🕶 🎬 |
|                                   | **** TEST ****                                 | HMCHAL<br>Pia Nilsson                       | webSESAM          | Information | <u>Skriv ut</u>    | <u>Hjälp Avsluta</u> | Secam 2.0                           |
|                                   |                                                |                                             |                   |             |                    |                      | Jesan 2.0                           |
| Individ 106095                    | × Sök                                          |                                             |                   |             |                    |                      | utilians dat                        |
| Artikol                           | 37128                                          | Madrassnumn PreVento Lunus SP3055           |                   |             | Serienr            | 200 104 05           | njaipineder                         |
| Artika                            | 27120                                          |                                             |                   |             | Schem              | 200 104 03           | Individkort                         |
| Lager                             |                                                |                                             |                   |             | Senaste FU         |                      | Varukatalog                         |
| Utlevererad från                  | 10                                             | Hjälpmedelscentrum Hstd                     |                   |             |                    |                      | Sök artikel                         |
| Inköpsdatum                       | 2013-05-27                                     | Pall AD                                     |                   |             |                    |                      | Kundorder                           |
| Garanti t.o.m.                    | 2016-05-26                                     |                                             |                   |             |                    |                      | Kvittera BMB                        |
|                                   |                                                |                                             |                   |             |                    |                      | CFR                                 |
| Komponenter                       | Registrerade ao                                | Textinformation                             |                   | Hämtorder   | Komponenter på väg |                      | eFaktura                            |
| Name                              | Kalla Kula                                     |                                             |                   |             |                    |                      | Meddelande                          |
| Gatuadress                        | Kulgränd 1                                     |                                             |                   |             |                    |                      | Dina uppgifter                      |
| Postort                           | 31330 OSKARSTRÖM                               |                                             |                   |             |                    |                      | Allmän info                         |
| Telefon                           | 035-12 12 12                                   |                                             |                   |             |                    |                      | Hjälpmedels-<br>anvisningar         |
|                                   |                                                |                                             |                   |             |                    |                      | HMC:s Hemsida                       |
|                                   |                                                |                                             |                   |             |                    |                      |                                     |
|                                   |                                                |                                             |                   |             |                    |                      |                                     |
|                                   |                                                |                                             |                   |             |                    |                      |                                     |
|                                   |                                                |                                             |                   |             |                    |                      |                                     |
|                                   |                                                |                                             |                   |             |                    |                      |                                     |
|                                   |                                                |                                             |                   |             |                    |                      |                                     |
|                                   |                                                |                                             |                   |             |                    |                      |                                     |
|                                   |                                                |                                             |                   |             |                    |                      |                                     |
|                                   |                                                |                                             |                   |             |                    |                      |                                     |
|                                   |                                                |                                             |                   |             |                    |                      |                                     |
|                                   |                                                |                                             |                   |             |                    |                      |                                     |
|                                   |                                                |                                             |                   |             |                    |                      |                                     |
|                                   |                                                |                                             |                   |             |                    |                      |                                     |
| <                                 |                                                |                                             |                   |             |                    |                      | ♥120% ▼                             |

Här ser du vem som är registrerad på ett individnummer. Ex. om du hittar ett hjälpmedel och är osäker på vem det tillhör.

Får du fram lager 999/999A (HMC:s utredningslager) var god kontakta HMC.

Om brukare är okänd för dig, klicka på namnet för att ta reda på vem som är förskrivare. Du får upp liknande menyval som i hjälpmedelsbilden.

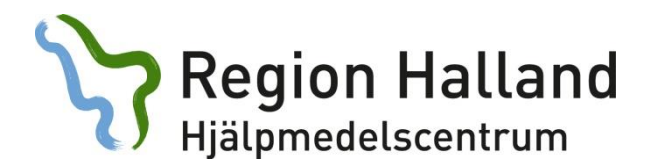

## Varukatalog:

|                            |                                                                             |                                    |                      |             |          |       |                   | - 0 <b>- X</b>               |
|----------------------------|-----------------------------------------------------------------------------|------------------------------------|----------------------|-------------|----------|-------|-------------------|------------------------------|
| (=) & http://websesan      | n. <b>lthalland.se</b> /WebSesamS2.Eko/Inventory/ItemCatalog_1.aspx?Pa      | eramete ,O + C 🔹 SESAM 2           | 🥖 Varukatalog        | × 💵 SESAM 2 |          |       |                   | 6 ☆ 8                        |
| Arkiv Redigera Visa Favori | iter Verktyg Hjälp                                                          |                                    |                      |             |          |       |                   |                              |
| 🚖 💵 SESAM 2 EKO Test 🦉 W   | VebSesam EKO Test 🏷 Start 🙋 Hjälpmedel 🖉 WebSesam 🛽                         | SESAM 2 A Förslag på webbplatser • | 🕘 WebSlice-galleri 🕶 |             |          | 6     | Ì▼ 🖾 ▼ 🖾 🌞 ▼ Sidi | a ▼ Säkerhet ▼ Verktyg ▼ 🔞 ▼ |
|                            | **** TECT ****                                                              | HMCHAL                             | webSESAM             | Information | Skriv ut | Hjälp | Avsluta           |                              |
|                            | 1651                                                                        | Pia Nilsson                        |                      |             |          |       |                   | Sesam 2.0                    |
|                            |                                                                             |                                    |                      |             |          |       |                   |                              |
| Klicka nå‡för att vica in  | formation från HMC                                                          |                                    |                      |             |          |       |                   |                              |
| ISO-kod                    |                                                                             |                                    |                      |             |          |       |                   | Hiälomedel                   |
|                            |                                                                             |                                    |                      |             |          |       |                   | Testividlent                 |
| ISO-kod                    | Benamning<br>Hislomedel vid personlig medicinsk                             | behanding                          |                      |             |          |       |                   | Individicon                  |
| 05                         | Hialpmedel för träning av färdighet                                         | ter och förmågor                   |                      |             |          |       |                   | Varukatalog                  |
| 06                         | Ortoser och proteser                                                        |                                    |                      |             |          |       |                   | Sök artikel                  |
| 09                         | Hjälpmedel för personlig vård                                               |                                    |                      |             |          |       |                   | Kundorder                    |
| 12                         | Hjälpmedel vid förflyttning                                                 |                                    |                      |             |          |       |                   | Kvittera BMB                 |
| 15                         | Hjälpmedel för utrustning och ann:                                          | assning av bostäd                  |                      |             |          |       |                   | CFR                          |
| 21                         | Hjälpmedel för kommunikation, info                                          | ormation och vars                  |                      |             |          |       |                   | eFaktura                     |
| 22                         | Hjälpmedel för kommunikation och                                            | information                        |                      |             |          |       |                   | Moddolando                   |
| 24                         | Hjälpmedel för hantering och trans                                          | sport av produkte                  |                      |             |          |       |                   | Meddelalide                  |
| 27                         | Hjälpmedel och utrustning för miljo<br>Hislomedel för lok och frötiderursed | <u>ötörbättring</u>                |                      |             |          |       |                   | Dina uppgifter               |
| 50                         | Interpretation for the start interpretation                                 | <u>Bacchinger</u>                  |                      |             |          |       |                   | Allmän info                  |
|                            |                                                                             |                                    |                      |             |          |       |                   | Hjälpmedels-                 |
|                            |                                                                             |                                    |                      |             |          |       |                   | anvisiningai                 |
|                            |                                                                             |                                    |                      |             |          |       |                   | HMC:s Hemsida                |
|                            |                                                                             |                                    |                      |             |          |       |                   |                              |
|                            |                                                                             |                                    |                      |             |          |       |                   |                              |
|                            |                                                                             |                                    |                      |             |          |       |                   |                              |
|                            |                                                                             |                                    |                      |             |          |       |                   |                              |
|                            |                                                                             |                                    |                      |             |          |       |                   |                              |
|                            |                                                                             |                                    |                      |             |          |       |                   |                              |
|                            |                                                                             |                                    |                      |             |          |       |                   |                              |
|                            |                                                                             |                                    |                      |             |          |       |                   |                              |
|                            |                                                                             |                                    |                      |             |          |       |                   |                              |
|                            |                                                                             |                                    |                      |             |          |       |                   |                              |
|                            |                                                                             |                                    |                      |             |          |       |                   |                              |
|                            |                                                                             |                                    |                      |             |          |       |                   |                              |
|                            |                                                                             |                                    |                      |             |          |       |                   |                              |
| <                          |                                                                             |                                    |                      |             |          |       | >                 |                              |
|                            |                                                                             |                                    |                      |             |          |       |                   | €,120 % ▼                    |

I varukatalogen visas artiklar per ISO-kodklassificering. Denna är den samma som i anvisningarna. ISO-kod syns även på artikelinformation.

Ex. du hittar madrasser under ISO-kod 04, klicka och välj undergrupp 04 33 och klicka igen på ISO-kod 04 33 06. Här listas våra madrasser.

Glöm inte att sätta bock i rutan *inkl. tillgängligt saldo* om du vill se vad som finns tillgängligt i lager.

Vill du veta vilken yrkesgrupp som får förskriva ett visst hjälpmedel kan du i anvisningarna söka på denna ISO-kod.

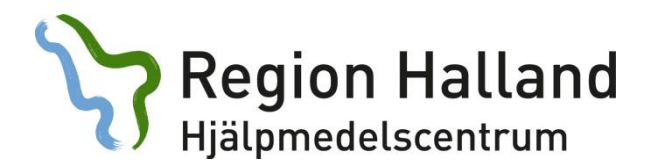

## Sök artikel:

| 🗲 🔿 🏉 http://web                                                                         | sesam.lthalland.se/WebSesamS2.Eko/Inventory/ItemSearch.                                                                                                    | ispx?Parameterld ♀ ♂    | SESAM 2                  | Sök artikel | ×           |                 |       |             |                                                                                                    |
|------------------------------------------------------------------------------------------|----------------------------------------------------------------------------------------------------|-------------------------|--------------------------|-------------|-------------|-----------------|-------|-------------|----------------------------------------------------------------------------------------------------|
| Arkiv Redigera Visa I                                                                    | Favoriter Verktyg Hjálp                                                                                                    |                         |                          |             |             |                 |       |             |                                                                                                    |
| 🍰 🥘 Förslag på webbplat                                                                  | tser 🕶 💵 SESAM 2 EKO Test 💵 SESAM 2 🏠 Start 🗃 V                                                                                                    | /ebSesam EKO Test 🧃 Web | Sesam 🧃 WebSlice-galleri | •           |             |                 | 🔂 -   | 🕅 🕶 🖃 🕶 Sid | a 🔻 Säkerhet 🕶 Verktyg 🕶 🔞 🖛                                                                                                    |
|                                                                                          | **** TEST ****                                                                                                    |                         | HMCHAL<br>Pia Nilsson    | webSESAM    | Information | <u>Skriv ut</u> | Hjälp | Avsluta     | Sesam 2.0                                                                                                    |
| Artikel<br>Lev, artikelnr<br>Benämning<br>Produktnamn<br>Levegantör<br>Artikeltyp<br>Sok | madrass madrass fino Rohab finderna Berner Handels AB Bricka produkter BisN Medical AB ing BisN Medical AB ing Carleu Communications Kys Carleu Communications Kys Carleu System Carl N Lundh - Global Här Carleu System Carl N Lundh - Global Här Carleu System Carl N Lundh - Global Här Carleu System Carl N Lundh - Global Här Carleu Communications Carleu Communications Carleu Commun | Ŷ                       | HMCHAL<br>Pia Nisson     | WebSESAM    | Information | Ind. till       | tiute |             | Sesam 2.0<br>Hjälpmodel<br>Individkort<br>Varukatalog<br>Sök artikel<br>Kundorder<br>Arbetsorder<br>Ryttesorder<br>Ryttesorder |
|                                                                                          |                                                                                                    |                         |                          |             |             |                 |       |             | #125% •                                                                                                    |
|                                                                                          |                                                                                                    |                         |                          |             |             |                 |       |             | 107                                                                                                    |

Här är en sökfunktion till vår varukatalog. Du kan precisera din sökning genom att använda fälten *Benämning och Leverantör.* 

Benämningsfältet hämtar information från vårt artikelregister. För att få träff måste ordet du söker på vara så exakt som möjligt.

Ex. CuroCell Nova från Care of Sweden. Är du osäker på vad som finns, skriver du *madrass* i benämningsfältet och får då upp alla som finns i sortiment.

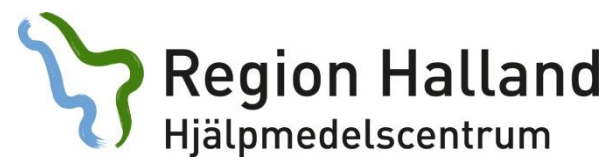

### Kundorder:

| (=) (2) http://websesar   | n.lthalland.se/WebSesamS2.Eko/SalesOrder/SalesOrder.aspx?Parameteric $\rho \star c$   | ර් 💶 SESAM 2             | Kundorder            | × 💶 SESAM 2 |           |       |               | 6 ☆ ⊕                          |
|---------------------------|---------------------------------------------------------------------------------------|--------------------------|----------------------|-------------|-----------|-------|---------------|--------------------------------|
| Arkiv Redigera Visa Favor | iter Verktyg Hjälp<br>VebSecam FKO Test >> Start @ Hiälnmedel @ WebSecam == SESAM 2 @ | Förslag på webbolatser • | A WebSlice-galleri - |             |           | 5     | • 5 • C = • • | ida • Säkerhet • Verktvo • 👰 * |
|                           |                                                                                       | UNCUAL                   | webCECAM             | Teformation | Clusteret | LUSIe | Auchuta       |                                |
|                           | **** TEST ****                                                                        | Pia Nilsson              | WEDSESAM             | mornauon    | SKIV UL   | utaih | Avsiuta       | Secom 2.0                      |
|                           |                                                                                       |                          |                      |             |           |       |               | Jesain 2.0                     |
| Orderinformation          |                                                                                       |                          |                      |             |           |       |               |                                |
| Patient V                 | 123456 ×                                                                              |                          |                      |             |           |       |               | Hjälpmedel                     |
| Kund/leveransadres        | s 102 KommunRehab Öster-Halmstad Kommun                                               |                          |                      |             |           |       |               | Individkort                    |
| Beställning               | •                                                                                     |                          |                      |             |           |       |               | Varukatalog                    |
| Uttag ur eget förråd      | 🔘 102 KommunRehab Öster-Halmstad Kommun 🗸                                             |                          |                      |             |           |       |               | Sök artikel                    |
|                           |                                                                                       |                          |                      |             |           |       |               | Kundorder                      |
| Fortsätt                  | Radera                                                                                |                          |                      |             |           |       |               | Kvittera BMB                   |
|                           |                                                                                       |                          |                      |             |           |       |               | CFR                            |
|                           |                                                                                       |                          |                      |             |           |       |               | eFaktura                       |
|                           |                                                                                       |                          |                      |             |           |       |               | Meddelande                     |
|                           |                                                                                       |                          |                      |             |           |       |               | Dina uppgifter                 |
|                           |                                                                                       |                          |                      |             |           |       |               | Allmän info                    |
|                           |                                                                                       |                          |                      |             |           |       |               | anvisningar                    |
|                           |                                                                                       |                          |                      |             |           |       |               | HMC:s Hemsida                  |
|                           |                                                                                       |                          |                      |             |           |       |               |                                |
|                           |                                                                                       |                          |                      |             |           |       |               |                                |
|                           |                                                                                       |                          |                      |             |           |       |               |                                |
|                           |                                                                                       |                          |                      |             |           |       |               |                                |
|                           |                                                                                       |                          |                      |             |           |       |               |                                |
|                           |                                                                                       |                          |                      |             |           |       |               |                                |
|                           |                                                                                       |                          |                      |             |           |       |               |                                |
|                           |                                                                                       |                          |                      |             |           |       |               |                                |
|                           |                                                                                       |                          |                      |             |           |       |               |                                |
|                           |                                                                                       |                          |                      |             |           |       |               |                                |
|                           |                                                                                       |                          |                      |             |           |       |               |                                |
|                           |                                                                                       |                          |                      |             |           |       |               |                                |
|                           |                                                                                       |                          |                      |             |           |       |               | 9, 120 % -                     |

Fyll först i personnummer. Man kan endast förskriva till Hallänningar i Websesam.

Sedan väljer du om det ska bli en förskrivning mot HMC's huvudlager eller uttag ur eget förråd genom att välja alternativ beställning/uttag ur eget förråd. Observera att alla inte har tillgång till uttag ur eget förråd.

Har du flera arbetsplatser måste du aktivt ändra i listpilen *kund/leveransadress* för att få hjälpmedel till rätt leveransadress.

Välj fortsätt (se nästa sida).

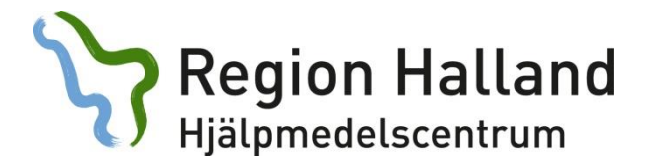

Fyll i artikelnummer. Om du inte har artikelnummer väljer du *sök artikel* (Se även s. 11)

|                |                                                                                                    |                                        |                      |                             |                   |                 | $\backslash$ |                   |                                                                                |
|----------------|----------------------------------------------------------------------------------------------------|----------------------------------------|----------------------|-----------------------------|-------------------|-----------------|--------------|-------------------|--------------------------------------------------------------------------------|
|                | http://websesam. <b>ithalland.se</b> /WebSesamS2.Eko/SalesOrder/SalesOrder.aspx?Para                        | ameteric D = C                         | A Kundorder          | X III SESAM 2               |                   |                 | $\mathbf{X}$ |                   |                                                                                |
| Arkiv Redige   | era Visa Favoriter Verktyg Hjälp                                                                            |                                        |                      |                             |                   |                 |              |                   |                                                                                |
| 🍰 💵 SESAM      | 12 EKO Test 🧃 WebSesam EKO Test 🦙 Start 🗃 Hjälpmedel 🧃 WebSesam                                             | 💵 SESAM 2 🦉 Förslag på webbplatser 👻 🕯 | 🕘 WebSlice-galleri 🕶 |                             |                   |                 | 🙆 y 🗄        | ] 🔹 🖶 💌 Sida 🕶    | Säkerhet 🔹 Verktyg 👻 🔞 👻                                                       |
|                | **** TEST ****                                                                                              | HMCHAL                                 | webSESAM             | Informati                   | <u>ion</u>        | <u>Skriv ut</u> | Hjalp        | Avsluta           |                                                                                |
|                |                                                                                                    | Pid Nilsson                            |                      |                             |                   |                 |              |                   | Sesam 2.0                                                                      |
|                |                                                                                                    |                                        |                      |                             |                   |                 |              | $\sim$            |                                                                                |
|                |                                                                                                    |                                        |                      |                             |                   |                 |              |                   | Hjälpmedel                                                                     |
| Mottagar       | re Kalle Kula                                                                                               |                                        |                      |                             |                   |                 |              |                   | Individkort                                                                    |
| Byte bask      | (od/betalare                                                                                                |                                        |                      |                             |                   |                 |              |                   | Varukatalog                                                                    |
|                |                                                                                                    |                                        |                      |                             |                   |                 |              |                   | Sök artikel                                                                    |
| Spar           | a andringama Avbryt                                                                                         |                                        |                      |                             |                   |                 |              |                   | Kundorder                                                                      |
| Artikel        | F <u>ö</u> rskrivningssyfte                                                                                 |                                        |                      |                             |                   |                 | An           | tal               | Kvittera BMB                                                                   |
| <u> </u>       |                                                                                                    | ~                                      |                      |                             |                   |                 | <u> </u>     |                   | CFR                                                                            |
| Artikel        | Benämning/Betalare                                                                                          | Lager Individ                          | Lev.datum A          | Avser Antal                 | À-pris Totalt     | Ta bort         | Kompl. inc   | livid             | eFaktura<br>Meddelanda                                                         |
| Ingen trät     | ff.                                                                                                    |                                        |                      |                             |                   |                 |              |                   | Meddelande                                                                     |
|                |                                                                                                    |                                        |                      |                             |                   |                 |              |                   | Allmän info                                                                    |
|                |                                                                                                    |                                        |                      |                             |                   |                 |              |                   | Hiälomedels-                                                                   |
|                |                                                                                                    |                                        |                      |                             |                   |                 |              |                   | anvisningar                                                                    |
|                |                                                                                                    |                                        |                      |                             |                   |                 |              |                   | HMC:s Hemsida                                                                  |
|                |                                                                                                    |                                        |                      |                             |                   |                 |              |                   |                                                                                |
|                |                                                                                                    |                                        |                      |                             |                   |                 |              |                   |                                                                                |
|                |                                                                                                    |                                        |                      |                             |                   |                 |              |                   |                                                                                |
|                |                                                                                                    |                                        |                      |                             |                   |                 |              |                   |                                                                                |
|                |                                                                                                    |                                        |                      |                             |                   |                 |              |                   |                                                                                |
|                |                                                                                                    |                                        |                      |                             |                   |                 |              |                   |                                                                                |
|                |                                                                                                    |                                        |                      |                             |                   |                 |              |                   |                                                                                |
|                |                                                                                                    |                                        |                      |                             |                   |                 |              |                   |                                                                                |
|                |                                                                                                    |                                        |                      |                             |                   |                 |              |                   |                                                                                |
|                |                                                                                                    |                                        |                      |                             |                   |                 |              |                   |                                                                                |
|                |                                                                                                    |                                        |                      |                             |                   |                 |              |                   |                                                                                |
| <              |                                                                                                    |                                        |                      |                             |                   |                 |              | >                 |                                                                                |
| Arkiv Redige   | http://websesam.ithalland.se/WebSesamS2.Eko/Inventory/ItemSearchResult.aspiera Visa Favoriter Verktyg Hjälp | x?Param P = C                          | Ø Varukatalog söknin | g ×                         |                   |                 |              |                   | G ☆ G                                                                          |
| 🎭 🦉 Förslag    | ر بن Start 👌 WebSesam و الم SESAM 2 EKO Test 💵 SESAM 2 🖓 Start 🖉 WebSesam                                   | n EKO Test 🖉 WebSesam 🦉 WebSlice-gall  | eri •                |                             |                   |                 | 🗟 * 6        | ] - 🖂 🍓 - Sida -  | r Säkerhet ▼ Verktyg ▼ 🔞 ▼                                                     |
|                | **** TEST ****                                                                                              | HMCHAL<br>Pia Nilsson                  | webSESAM             | Into                        | ermation          | <u>Skriv ut</u> | Hjälp        | Avsluta           | E Sacam 2.0                                                                    |
|                |                                                                                                    |                                        |                      |                             |                   |                 |              |                   | Sesam 2.0                                                                      |
| Tillbaka       |                                                                                                    |                                        |                      |                             |                   |                 |              | $\frown$          |                                                                                |
| Пірака         |                                                                                                    |                                        |                      |                             |                   |                 |              |                   | Hjälpmedel                                                                     |
|                |                                                                                                    |                                        |                      |                             |                   |                 |              | Beställ           | Individkort                                                                    |
| Artikel        | Benämning                                                                                                   |                                        |                      | Enh Status                  | Lev               | Lev.artnr       | Tillo, saldo | Beställ           | Varukatalog                                                                    |
| 42505          | Madrass CuroCell Nova CX13 90x200x13cm inkl överdr                                                          | ag och snabbkoppling                   |                      | st Lagervara                | Care of Sweden AB | CC-110134       | 3            |                   | Sök artikel                                                                    |
| 37115<br>42504 | Madrass CuroCell Nova std 85x200x13 cm inkl överdrag<br>Madrasspump CuroCell Nova inkl spabbkoppling        | g, tidigare modell                     |                      | st Utgäende<br>st Lagervara | Care of Sweden AB | CC-1015-E3      | 0            |                   | Kundorder                                                                      |
| 37114          | Madrasspump CuroCell Nova std, tidigare modell                                                              |                                        |                      | st Utgående                 | Care of Sweden AB | 00-1013-25      | 0            |                   | Arbetsorder                                                                    |
|                |                                                                                                    |                                        |                      |                             |                   |                 |              |                   | Kvittera BMB                                                                   |
|                |                                                                                                    |                                        |                      |                             |                   |                 |              | $\mathbf{\nabla}$ | CFR                                                                            |
|                |                                                                                                    |                                        |                      |                             |                   |                 |              | $\smile$          | eFaktura                                                                       |
|                |                                                                                                    |                                        |                      |                             |                   |                 |              |                   | Meddelande                                                                     |
|                |                                                                                                    |                                        |                      |                             |                   |                 |              |                   |                                                                                |
|                |                                                                                                    |                                        |                      |                             |                   |                 |              |                   | Dina uppgifter                                                                 |
|                |                                                                                                    |                                        |                      |                             |                   |                 |              |                   | Dina uppgifter<br>Allmän info                                                  |
|                |                                                                                                    |                                        |                      |                             |                   |                 |              |                   | Dina uppgifter<br>Allmän info<br>Hjälpmedels-                                  |
|                |                                                                                                    |                                        |                      |                             |                   |                 |              |                   | Dina uppgifter<br>Allmän info<br>Hjälpmedels-<br>anvisningar                   |
|                |                                                                                                    |                                        |                      |                             |                   |                 |              |                   | Dina uppgitter<br>Allmän info<br>Hjälpmedels-<br>anvisningar<br>HMC:s Hemsida  |
|                |                                                                                                    |                                        |                      |                             |                   |                 |              |                   | Dina uppgitter<br>Allmän info<br>Hjälpmedels-<br>anvisningar<br>HMC:s Hemsida  |
|                |                                                                                                    |                                        |                      |                             |                   |                 |              |                   | Dina uppgitter<br>Allmän info<br>Hjälpmedels-<br>anvisningar<br>HMC:s Hemsida  |
|                |                                                                                                    |                                        |                      |                             |                   |                 |              |                   | Dina uppgitter<br>Allmän info<br>Hjälpmedels-<br>anvisningar<br>HMC:s Hemsida  |
|                |                                                                                                    |                                        |                      |                             |                   |                 |              |                   | Dina uppgifter<br>Allmän info<br>Hijälpmodels-<br>anvisningar<br>HMC:s Hemsida |
|                |                                                                                                    |                                        |                      |                             |                   |                 |              |                   | Dina uppgifter<br>Allmän info<br>Hjälpmedels-<br>anvisningar<br>HMC:s Hemsida  |
|                |                                                                                                    |                                        |                      |                             |                   |                 |              |                   | Dina uppgifter<br>Allmän info<br>Hjälpmodels-<br>anvisningar<br>HMC:s Hemsida  |
|                |                                                                                                    |                                        |                      |                             |                   |                 |              |                   | Dina uppgifter<br>Alfmän info<br>Hjälpmodels-<br>arvisningar<br>HMC:s Hemsida  |
|                |                                                                                                    |                                        |                      |                             |                   |                 |              |                   | Dina uppgitter<br>Allmän infö<br>Hjälpmodels-<br>anvisningar<br>HMC:s Hemsida  |
|                |                                                                                                    |                                        |                      |                             |                   |                 |              |                   | Dina uppgitter<br>Alfmän info<br>Hjälpmedels-<br>anvisningar<br>HMC:s Hemsida  |
|                |                                                                                                    |                                        |                      |                             |                   |                 |              |                   | Dina uppgitter<br>Alfmän info<br>Hjälpmodels-<br>arvisningar<br>HMC:s Hemsida  |

I detta läge ska du fylla i bock i rutan samt klicka på beställ för att direkt få med artikel på din grundorder.

Region Halland

På grund av ersättningskedjor kan ni få förslag på annan likvärdig produkt med samma funktion.

| 🗊 🙋 http://web     | isesam. <b>lthalland.se</b> /WebSesamS2.Ek | o/SalesOrder/SalesOrde | r.aspx?Parameterk 🔎 🔹 Si | ISAM 2      | Kundorder | ×       |        |          |       |         | (ici)@<br>G            |
|--------------------|--------------------------------------------|------------------------|--------------------------|-------------|-----------|---------|--------|----------|-------|---------|------------------------|
| Redigera Visa I    | Favoriter Verktyg Hjålp                    |                        |                          | Duran and a |           |         |        |          |       |         |                        |
| roisiag pa webopia | ****                                       | TEST ****              | HM                       | CHAL        | webSESAM  | Informa | ation  | Skriv ut | Hjälp | Avsluta | a • sakeme • verkiyg • |
|                    |                                            |                        | Pia                      | NIISSON     |           |         |        |          |       |         | Sesam                  |
| kvärdig artik      | kel kommer att leverer                     | as.                    |                          |             |           |         |        |          |       |         | Hiälpmedel             |
| 4, 42504           |                                            |                        |                          |             |           |         |        |          |       |         | Individkort            |
| kställ             |                                            |                        |                          |             |           |         |        |          |       |         | Varukatalog            |
| el                 | Benämning                                  | Lager                  | Lev.datum                | Avser       | Antal     | Enhet   | À-pris | Ta bort  |       |         | Sök artikel            |
|                    | Madrasspump<br>CuroCell Nova std,          | 10                     | 2017-05-12               | Hyra        | 1         | Styck   | 41,00  | 7        |       |         | Kundorder              |
| bara numn          | tidigare modell                            |                        |                          |             |           |         |        |          |       |         | Arbetsorder            |
| ativ               | - maurassen myar.                          |                        |                          |             |           |         |        | Beställ  |       |         | Kvittera BMB           |
|                    | Madrasspump<br>CuroCell Nova std,          | 10                     | 2017-05-12               | Hyra        | 1         | Styck   | 41,00  |          |       |         | CFR                    |
|                    | tidigare modell<br>Madrassnump             |                        |                          |             |           |         |        |          |       |         | eFaktura               |
|                    | CuroCell Nova inkl                         | 10                     | 2017-05-08               | Hyra        | 1         | Styck   | 46,00  | V        |       |         | Meddelande             |
|                    | Shabbicopping                              |                        |                          |             |           |         |        |          |       |         | Dina uppgifter         |
|                    |                                            |                        |                          |             |           |         |        |          |       |         | Aliman into            |
|                    |                                            |                        |                          |             |           |         |        |          |       |         | anvisningar            |
|                    |                                            |                        |                          |             |           |         |        |          |       |         | HMC:s Hemsid           |
|                    |                                            |                        |                          |             |           |         |        |          |       |         |                        |
|                    |                                            |                        |                          |             |           |         |        |          |       |         |                        |
|                    |                                            |                        |                          |             |           |         |        |          |       |         |                        |
|                    |                                            |                        |                          |             |           |         |        |          |       |         |                        |
|                    |                                            |                        |                          |             |           |         |        |          |       |         |                        |
|                    |                                            |                        |                          |             |           |         |        |          |       |         |                        |
|                    |                                            |                        |                          |             |           |         |        |          |       |         |                        |
|                    |                                            |                        |                          |             |           |         |        |          |       |         |                        |
|                    |                                            |                        |                          |             |           |         |        |          |       |         |                        |
|                    |                                            |                        |                          |             |           |         |        |          |       |         |                        |
|                    |                                            |                        |                          |             |           |         |        |          |       |         | ٩,1                    |

Verkställ er förskrivning. Ni hamnar nu i ett läge där ni ska välja att gå vidare *Observera, ni ska endast förskriva madrasspump. Madrass ingår.* Det ni ser är månadspris på pump. Det totala hyrespriset (pump + madrass) ser ni i bild på nästa sida.

| 🔼 🖉 http://wahraram.thalland.c                                                                                                    | Mah Gerany 2 Etc./SalerOrder/SalerOrder arou?Barameter/                                                                                                    | 1                                                                      | 1 Kan dan dar                                                       | ~                                             |                                             |                                              |                                                |                                       |                                     |                                                                                                    |                                                                                                    |
|----------------------------------------------------------------------------------------------------|----------------------------------------------------------------------------------------------------|------------------------------------------------------------------------|---------------------------------------------------------------------|-----------------------------------------------|---------------------------------------------|----------------------------------------------|------------------------------------------------|---------------------------------------|-------------------------------------|----------------------------------------------------------------------------------------------------|----------------------------------------------------------------------------------------------------|
| Arkiv Redigera Visa Favoriter Verkty                                                                                                    | a Háln                                                                                                    | 0 00 3534W12                                                           | C Kundorder                                                         | ^                                             |                                             |                                              |                                                |                                       |                                     |                                                                                                    |                                                                                                    |
| 🍰 🕘 Förslag på webbplatser 👻 💶 SESAN                                                                                                    | 4 2 EKO Test 💵 SESAM 2 🎲 Start 🕘 WebSesam EKO Test 🥘                                                                                                    | WebSesam 🧃 WebSlice-galleri 🕶                                          |                                                                     |                                               |                                             |                                              |                                                |                                       | 8                                   | 🕶 🖾 👻 🖃 🖷 Sida                                                                                                    | • Säkerhet • Verktyg • 🔞 •                                                                                                    |
|                                                                                                    | **** TEST ****                                                                                                    | HMCHAL<br>Pia Nilsson                                                  | webSESAM                                                            |                                               | Inform                                      | mation                                       |                                                | Skriv ut                              | Hjälp                               | Avsluta                                                                                                    | Secam 2.0                                                                                                    |
| Mottagare Kalle Kula<br>Komplettera levererad individ<br>Spara andringarna Avbryt<br>Artikel<br>Artikel Benämning/Beta<br>42504 (1) Madrasspump Cur<br>1380 NSV Halmst<br>Tryckväslander<br>ko. CPR-funktio<br>tillsammans me<br>Beställ bara pur | Forsätt<br>Förskrivningssyfte<br>förskrivningssyfte<br>Scell Nova inkl snabbkoppling<br>ad - P<br>nadrass Sura Cell Nova CX13. Används för<br>n. Den är 13 cm hög och levereras med et<br>madrass sing passer 90 cm bred säng.<br>up, madrass ingår | Lager Individ<br>10<br>tbyggande och vid beh<br>mjukt och elastiskt hy | Lev.datum<br>2017-05-08<br>andfing av trycksår<br>gienöverdrag. Öve | Avser<br>Hyra<br>r Lo.m. kate<br>rdraget är n | Antal<br>1<br>segori 2. Bäs<br>enkelt att f | A-pris<br>46,00<br>ddmadrass,<br>rengöra, tä | Totalt<br>190,00<br>; placeras o<br>spritavtor | vanpå befintlig r<br>kning samt tvätt | Komp<br>nadrass. Br<br>i 95° C. Let | Agtal<br>1<br>31. individ<br>21. individ<br>21. indivi | Hjälpmedel<br>Individkort<br>Varukatalog<br>Sick artikel<br>Kundorder<br>Arbetsorder<br>Kvittera BMB<br>CFR<br>effaktura<br>Meddelande<br>Dina uppgifter<br>Altmän info<br>Hjälpmedels-<br>anvisninger<br>HMC:s Hemsida |

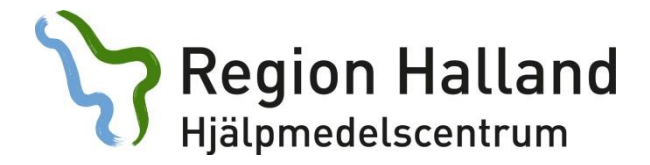

I denna bild ska ni även ange förskrivningssyfte men ENDAST vid palliativ vård.

Spara ändringar och fortsätt.

| <del>(</del> )                                            | http://websesam. <b>lthalland.se</b> /\                                                                                                    | /ebSesamS2.Eko/SalesOrder/SalesOrder.aspx?P                                                                                                    | arameteric 🄎 👻 💵 SESAM 2                                                                                                    | 🙆 Kundorder                                                                            | ×                                                 |                                           |                                             |                                                  |                                                          |                                     |                                                         | - □ -×<br>6 ☆ @                                                                                                    |
|-----------------------------------------------------------|----------------------------------------------------------------------------------------------------|----------------------------------------------------------------------------------------------------|----------------------------------------------------------------------------------------------------|----------------------------------------------------------------------------------------|---------------------------------------------------|-------------------------------------------|---------------------------------------------|--------------------------------------------------|----------------------------------------------------------|-------------------------------------|---------------------------------------------------------|----------------------------------------------------------------------------------------------------|
| Arkiv Redige                                              | era Visa Favoriter Verktyg                                                                                                    | Hjalp                                                                                                    |                                                                                                    |                                                                                        |                                                   |                                           |                                             |                                                  |                                                          |                                     |                                                         | 3                                                                                                    |
| 🐅 🛃 Förslag                                               | på webbplatser 👻 🕕 SESAM 2                                                                                                    | EKO Test 🗰 SESAM 2 🎲 Start 🙆 WebSes                                                                                                    | am EKO Test 🖉 WebSesam 🖉 WebSlice-g                                                                                                    | alleri 🕶                                                                               |                                                   |                                           |                                             |                                                  |                                                          | 9                                   | ▼ <u>0</u> ▼ ⊡ ∰ ▼ Se                                   | da 🔹 Säkerhet 👻 Verktyg 👻 🚷 💌                                                                                                    |
|                                                           |                                                                                                    | **** TEST ****                                                                                                    | HMCHAL<br>Pia Nilsson                                                                                                    | webSESAM                                                                               | 1                                                 | Infor                                     | nation                                      |                                                  | <u>Skriv ut</u>                                          | <u>Hjälp</u>                        | <u>Avsluta</u>                                          |                                                                                                    |
| Mottagar<br>Komplette<br>Spara ar<br>Artikel<br>42504 (1) | re Kalle Kula<br>ara levererad individ<br>ndringarna Avbryt<br>Benämning/Betalä<br>Madrasspump CuroC<br>1380 NSV Halmstar<br>Tryckväxlande mi<br>kg. CPR-funktion.<br>Tillsammans med<br>Beställ bara pump | Fortsatt<br>Förskrivningssyfte<br>AT Arbetstekn hjälpmede<br>PV Palliativ<br>ree LLO Primärt lymfödem<br>Hovr IT. Skundart lymfödem<br>BT Tillständ efter avnabs de<br>Har Tillständ efter avnabs de<br>Hartiständ efter orothos de<br>Not Odem eller ortostatis<br>madra AN efter avnabs insufficiens madra<br>versten sinsufficiens madra<br>madra av singär | i galler enbart Hstd kommun<br>; ej i Websesam<br>rk II I & III strumpa krävs<br>rännskador<br>d aktuella eller lakta bensår<br>m efter svåra forlamningst | <mark>id Lev.datum</mark><br>2017-05-08<br>d behandling av tryc<br>skt hygienöverdrag. | Avser<br>Hyra<br>ksår t.o.m. kat<br>Överdraget är | Antal<br>1<br>egori 2. Bä<br>enkelt att i | A-pris<br>46,00<br>ddmadrass<br>rengöra, tå | Totalt<br>190,00<br>, placeras o<br>I spritavtor | <b>Ta bort</b><br>vvanpå befintlig n<br>kning samt tvätt | Komp<br>nadrass. Br<br>i 95° C. Lev | Antal<br>1<br>1. individ<br>ukarvikt max 150<br>reteras | Kundorder<br>Arbetsorder<br>Kvittera BMB<br>GFR<br>eFaktura<br>Meddelande<br>Dina uppgifter<br>Allmän info<br>Hjäljomedds-<br>anvisningar<br>HMC:s Hemsida |
|                                                           |                                                                                                    |                                                                                                    |                                                                                                    |                                                                                        |                                                   |                                           |                                             |                                                  |                                                          |                                     |                                                         | Q12% •                                                                                                    |

Beteckningarna LÖ, TR, TL, BT, BA, VB och ÖM ska endast användas av behörig förskrivare för kompression

Region Halland

| Http://webse                                      | sam.lthalland.se/WebSesamS2.Eko/SalesOrder/SalesOrder.aspx?Parameteric $\mathcal{P} = \mathcal{C}$                                                                                                    | SESAM 2                                            | E Kundorder ×         |                    |                        |                     |                    | 12 12 12 12 12 12 12 12 12 12 12 12 12 1   |  |  |  |
|---------------------------------------------------|----------------------------------------------------------------------------------------------------|----------------------------------------------------|-----------------------|--------------------|------------------------|---------------------|--------------------|--------------------------------------------|--|--|--|
| Antiv Kedigera visa Pa                            | vonter – verktyg Hjølp<br>r 🕶 🗰 SESAM 2 EKO Test 📦 SESAM 2 🦙 Start 🙆 WebSesam EKO Test 🥑 We                                                                                                    | bSesam 🧃 WebSlice-galleri 🕶                        |                       |                    |                        | 6                   | 🖣 🕶 🔯 🖛 🖾 🚔 🖛 Sida | • Säkerhet • Verktyg • 🔞 •                 |  |  |  |
|                                                   | **** TEST ****                                                                                                    | HMCHAL<br>Pia Nilsson                              | webSESAM              | Informatio         | on <u>Skr</u>          | iv ut <u>Hjälp</u>  | Avsluta            | Sesam 2.0                                  |  |  |  |
| Verkställ Avbryt<br>Mottagare<br>Personnr<br>Namn | 123456<br>Kalle Kula                                                                                                    | Kund/leveransadress<br>Kund/leveransadress<br>Namn | s<br>s                | 102<br>KommunRehat | ) Öster-Halmstad Kommi | n                   |                    | Hjälpmedel<br>Individkort<br>Varukatalog   |  |  |  |
| Gatuadress<br>Postadress<br>Telefon               | Kulgränd<br>30185 HALMSTAD                                                                                                    | Förskrivare/beställa                               | re                    | Pia Nilsson        |                        |                     |                    | Sök artikel<br>Kundorder                   |  |  |  |
| Leveransadress<br>Namn<br>C/o adress              | sadress Hiinta levenansadross från KommunRehab Oster KommunRehab Oster Halmstad kommun Halmstad kommun Halmstad Halmstad Halm |                                                    |                       |                    |                        |                     |                    |                                            |  |  |  |
| Gatuadress<br>Postadress<br>Telefon               | Alderstigen 3 30259 HALMSTAD                                                                                                    |                                                    |                       |                    |                        |                     |                    | eFaktura<br>Meddelande<br>Dina uppgifter   |  |  |  |
| Mobil<br>Portkod                                  |                                                                                                    |                                                    |                       |                    |                        |                     |                    | Allmän info<br>Hjälpmedels-<br>anvisningar |  |  |  |
| Instructioner                                     |                                                                                                    | Övrig information                                  |                       |                    |                        |                     |                    | HMC:s Hemsida                              |  |  |  |
|                                                   |                                                                                                    | Viktigt med info or                                | m/vid samleverans med | i säng.            | Bifoga fil ti          | ill kundorder       |                    |                                            |  |  |  |
|                                                   |                                                                                                    | som förskrivare.                                   | ress Annars levereras | s till alg         |                        | Bläddra             | Lägg till          |                                            |  |  |  |
|                                                   |                                                                                                    |                                                    |                       | Ĭ                  | Bifogas e-po           | ost utanför Sesam 🗌 |                    |                                            |  |  |  |
| Artikel                                           | Benämning/Betalare                                                                                                    |                                                    | Lager                 | Lev.datum          | Avser                  | Antal À-pris        | Belopp             |                                            |  |  |  |
| 42504 (1)<br>1380 NSV Halmstad                    | Madrasspump CuroCell Nova inkl snabbkoppling<br>- P                                                                                                    |                                                    | 10                    | 2017-05-09         | Hyra                   | 1 46,00             | 190,00             |                                            |  |  |  |
|                                                   |                                                                                                    |                                                    |                       |                    |                        | Totalt:             | 190,00             |                                            |  |  |  |
|                                                   |                                                                                                    |                                                    |                       |                    |                        |                     |                    | ● 125 % ▼                                  |  |  |  |

Leverans kommer att ske till det buffertlager du är knuten till.

I denna bild ska du ändra leveransadress om du önskar hjälp med leverans av HMC:s personal. Madrass kan levereras hem till brukare om det samtidigt finns ordination på t.ex. säng.

Endast stora skrymmande hjälpmedel körs kostnadsfritt ut av HMC:s personal. Se rutin Hmc: Leverans av hjälpmedel på extranätet.

Observera: Om brukare vistas på annan adress än folkbokförd, ska detta anges i fälten under *Leveransadress*. Var noga med kontaktuppgifter då chaufförer ringer och bokar tid för leverans.

Glöm inte *verkställa* din order. Du får ett ordernummer som en kvittens på att din order är registrerad i systemet.

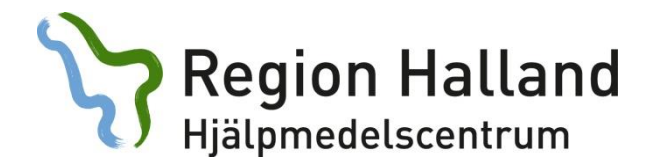

### Arbetsorder:

Här registrerar du ny arbetsorder mot Teknisk Service, hjälpmedelskonsulent eller Resurscentrum för kommunikation Dako.

|                                                            |                                                        |                       |                                                              |             |                 |                                       | - 6 X                         |
|------------------------------------------------------------|--------------------------------------------------------|-----------------------|--------------------------------------------------------------|-------------|-----------------|---------------------------------------|-------------------------------|
| ( ) ( http://websesam.lthalland.se/WebSesa                 | amS2.Eko/Services/Activity.aspx?Parameterld=c40' 🔎 🛪 🖒 | SESAM 2               | 🧟 Arbetsorder 🛛 🛛 🕹                                          |             |                 |                                       | ⊕ ☆ @                         |
| Arkiv Redigera Visa Favoriter Verktyg Hjälp                |                                                        |                       |                                                              |             |                 |                                       | »                             |
| 🙀 🖓 Start 🗰 SESAM 2 EKO Test 🗰 SESAM 2 🥑                   | WebSesam EKO Test @ WebSesam @ WebSlice-galleri        | •                     |                                                              |             |                 | <u>∭</u> ▼ <u>∭</u> ▼ <u>1</u> ∰ ▼ 34 | la ▼ Säkerhet ▼ Verktyg ▼ 🚷 ▼ |
|                                                            | **** TEST ****                                         | HMCHAL                | webSESAM                                                     | Information | <u>Skriv ut</u> | <u>Hjälp</u> <u>Avsluta</u>           |                               |
|                                                            |                                                        | Pid NIISSON           |                                                              |             |                 |                                       | Sesam 2.0                     |
|                                                            |                                                        |                       |                                                              |             |                 |                                       |                               |
| Spara ändringarna Radera                                   | Verkställ                                              |                       |                                                              |             |                 |                                       |                               |
| Patient V                                                  | 123456                                                 |                       | Max 7                                                        | 70          |                 |                                       | Hjälpmedel                    |
| Kund/leveransadress                                        | 102 KommunRehab Öster-Halmstad Kor                     | nmun 🗸                | tecke                                                        | en 🛛        |                 |                                       | Individkort                   |
| Artikel                                                    |                                                        | Benämning             | Rådfrågning                                                  |             |                 |                                       | Varukatalog                   |
| Individ                                                    |                                                        | Tyn av åtgärd         | WEB - Konsultation Lithrovning                               |             |                 |                                       | Sök artikel                   |
|                                                            |                                                        | T'"                   | TEB Ronsultation orphorning                                  |             |                 |                                       | Kundorder                     |
|                                                            |                                                        | I Jansteprodukt       | 30002 Arbetsstolar                                           |             |                 |                                       | Arbetsorder                   |
| <u>+</u>                                                   | Max 255                                                |                       | 30077 Barnhjälpmedel<br>30012 Eldrivna rullstolar            |             |                 |                                       | Kvittera BMB                  |
|                                                            | tecken                                                 |                       | 30005 Fall och trycksårsprevention                           |             |                 |                                       | CFR                           |
| Felbeskrivning                                             |                                                        |                       | 30079 Förflyttning och träning<br>30007 Kognition            |             |                 |                                       | eFaktura                      |
| Kalle behöver en sittdyna t                                | ill sin rullstol. Vi har redan                         | - ^                   | 30014 Kommunikation                                          |             |                 |                                       | Meddelande                    |
| optimalt. Nu vill vi prova                                 | en dyna från *sittcompaniet* s                         | om                    | 30010 Manuella Rulistolar<br>30080 Medicintekniska produkter |             |                 |                                       | Dina uppgifter                |
| verkar vara precis det vi s<br>återkoppla till mig via mai | söker.<br>11 pia.m.nilsson@regionahlland               |                       | 30015 Personlig vård och boende                              |             |                 |                                       | Allmän info                   |
| eller på tel: 64333                                        |                                                        | Ľ                     |                                                              |             |                 |                                       | Hjälpmedels-                  |
| Kommentar                                                  |                                                        |                       |                                                              |             |                 |                                       | anvisningar                   |
| Bifogar bild på dynan                                      |                                                        | <u>^</u>              |                                                              |             |                 |                                       | HMC:s Hemsida                 |
| Bifoga fil                                                 |                                                        | *                     |                                                              |             |                 |                                       |                               |
| Bläddra                                                    | Läoo till                                              |                       |                                                              |             |                 |                                       |                               |
| Riforas e-nost utanför Secam                               |                                                        |                       |                                                              |             |                 |                                       |                               |
|                                                            |                                                        |                       |                                                              |             |                 |                                       |                               |
| Filnamn                                                    | Bilaga                                                 | Bifogas e-post utanfö | r Sesam                                                      |             |                 | Radera                                |                               |
| Bild till AO                                               | Bild till AO                                           |                       |                                                              |             |                 | x                                     |                               |
|                                                            |                                                        |                       |                                                              |             |                 | X                                     |                               |
|                                                            |                                                        |                       |                                                              |             |                 |                                       |                               |
|                                                            |                                                        |                       |                                                              |             |                 |                                       |                               |
|                                                            |                                                        |                       |                                                              |             |                 |                                       | € 130 % ·                     |

Ärende till konsulent skapas för alla nya ärenden som rör konsultation/rådgivning och utprovning. Du kan bifoga blanketter i ärendet. Se separat manual som finns under Allmän Info.

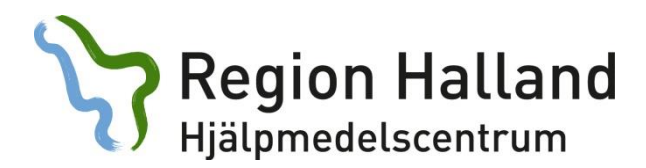

### CFR:

Du kan endast förskriva till brukare som är folkbokförda i Halland.

| C C R x SSAM2                                                                                                    | 合分型                  |
|----------------------------------------------------------------------------------------------------|----------------------|
| Ano nagas va raona venog nya<br>ga 1932M 2014 Tel 19 Walsem Oli 11 19 sta 19 Hijemedel 20 Walsem 18 234M 2 El Fonla pi velopitare - El Walsice-pitei - 🎄 - 📓 - 📓 - 📓 - Sa - Saets | t 🕶 Verktyg 🕶 🔞 🖛 🌼  |
| HMCHAL webSESAM Information Skriv_ut Hjalp Avsbuta                                                                                                    |                      |
| Pia Nilsson                                                                                                    | Sesam 2.0            |
|                                                                                                    |                      |
| Namn Kale Personnr 19xx Kön Manoch kvinor                                                                                                    |                      |
| Gatuadress Erbat rana                                                                                                    | pmedel               |
| Postnr Postort S&k W                                                                                                    | viakort              |
| vav<br>sta                                                                                                    | artikol              |
|                                                                                                    | dorder               |
| NVT                                                                                                    | tera BMB             |
| cra                                                                                                    |                      |
| eta                                                                                                    | ktura                |
| ме                                                                                                    | ldelande             |
| Din State State State State State State State State State State State State State State State State State State                                                                   | uppgifter            |
| Alin                                                                                                    | ıän info             |
| Hjā<br>anv                                                                                                    | pmedels-<br>isningar |
| ни                                                                                                    | C:s Hemsida          |
|                                                                                                    |                      |
|                                                                                                    |                      |
|                                                                                                    |                      |
|                                                                                                    |                      |
|                                                                                                    |                      |
|                                                                                                    |                      |
|                                                                                                    |                      |
|                                                                                                    |                      |
|                                                                                                    |                      |
|                                                                                                    |                      |
|                                                                                                    |                      |
| (                                                                                                    | 0.120.00             |

Med en sökning i Centrala Folkbokförings Registret (CFR) kan du söka efter en brukare fast du inte har tillgång till alla persondata. Du kan ange ett eller flera sökbegrepp men om du preciserar din sökning får du lättare en träff.

Om personen du söker inte är Hallänning hänvisar vi till rutinen Övergripande riktlinjer på extranätet.

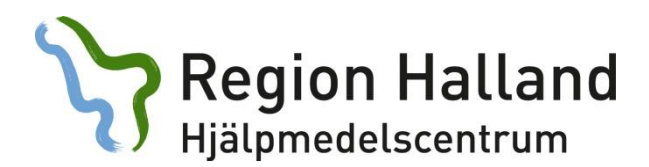

### Meddelande:

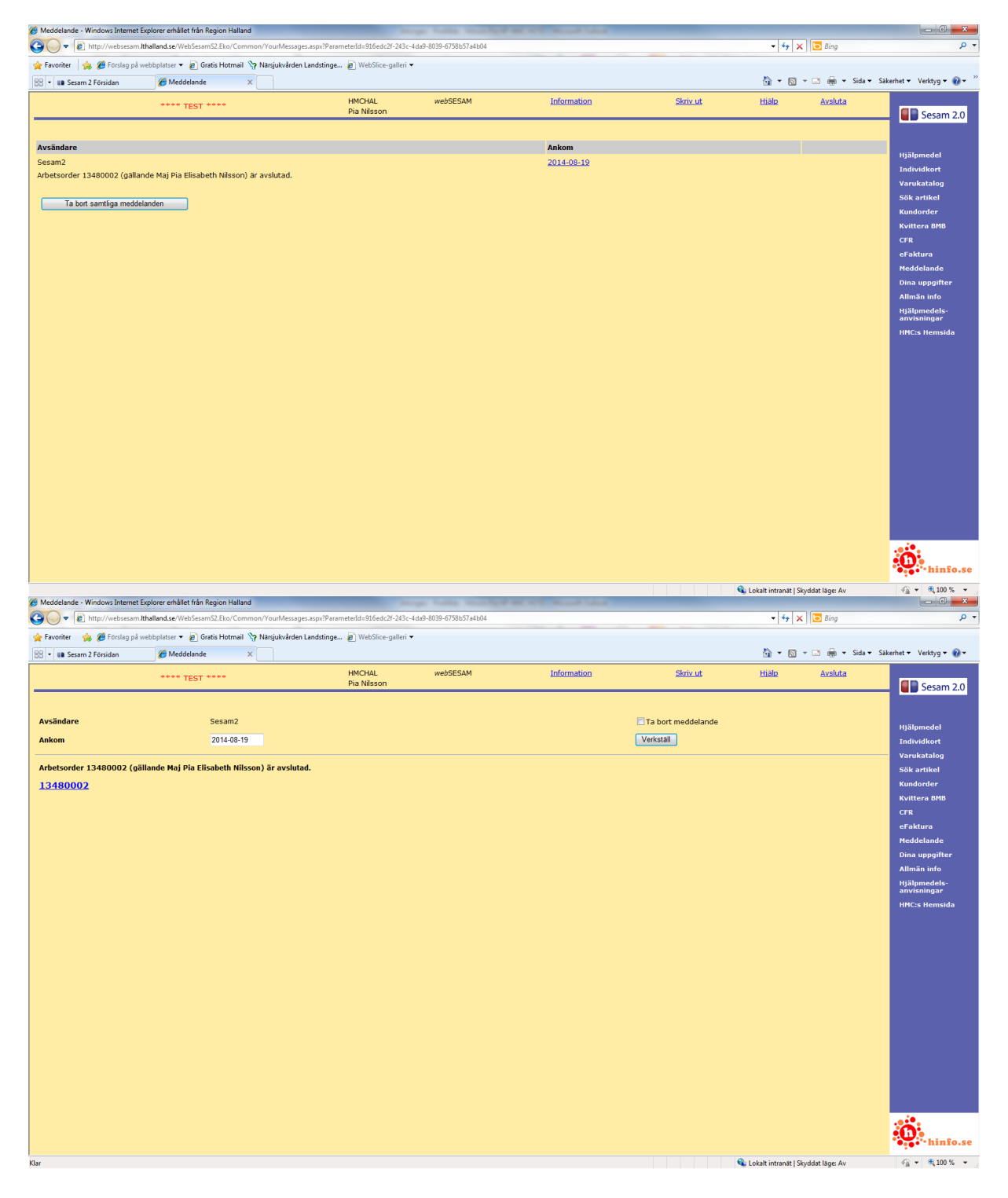

Meddelandelänken är samma som på förstasidan när du loggat in. Här får du information om förändrat leveransdatum.

Klickar du på ordernummer får du mer information om vad det gäller. Meddelande tar du bort själv.

## Dina uppgifter:

| C                                                                                                    | samS2.Eko/Common/YourTask | s.aspx?Parameterid: D = C                                                                                   | SESAM 2                                                              | Ø Dina uppgifter     | × sesam 2   |                                                                                                    |       |         |                                                                                                    |
|----------------------------------------------------------------------------------------------------|---------------------------|----------------------------------------------------------------------------------------------------|----------------------------------------------------------------------|----------------------|-------------|----------------------------------------------------------------------------------------------------|-------|---------|----------------------------------------------------------------------------------------------------|
| 🖕 💵 SESAM 2 EKO Test 👰 WebSesam EKO Test                                                                                                    | 🖙 Start 🗿 Hjälpmedel 🗿 1  | WebSesam 💵 SESAM 2 🗿 For                                                                                    | slag på webbplatser 👻 🧯                                              | 🕽 WebSlice-galleri 🕶 |             |                                                                                                    | 6     | • • • • | Sida 🔹 Säkerhet 👻 Verktyg 👻 🔞 🕶                                                                                                    |
|                                                                                                    | *** TEST ****             |                                                                                                    | HMCHAL<br>Pia Nilsson                                                | webSESAM             | Information | Skriv ut                                                                                                    | Hialo | Avsluta | Sesam 2.0                                                                                                    |
| Namn<br>Förskrivare/beställare<br>Kund/leveransadress<br>Betalare<br>Leverans från lager<br>Eget förfad<br>Hänta uppdaterade produkto<br>Pullständiga accessrättigheter | rvådesratigheter          | Pa Misson<br>Pa Nisson<br>102 KommuRehb (102<br>102 KommuRehb (103<br>103 Highmediscentru<br>KommuRehb Oder | Öster-Halmstad Kö<br>Öster-Halmstad kö<br>im Hatd<br>Halmstad Kommun | nmun<br>mmun<br>V    |             | Opens kundarder<br>Opens arbetsorde<br>Sök kundarder<br>Sök hamforder<br>Sök hamforder<br>Sök lever att ber försträvare<br>kundens direktivaranser<br>Baskodshistorik |       |         | Hjälpmedel<br>Judividkort<br>Varukatalog<br>Sök artikel<br>Kundorder<br>Kvittere BMB<br>CFR<br>ef akturs<br>Meddelande<br>Dina uppgifter<br>Allnän info<br>HMC:s Hemsida |

När du klickar på ditt namn kommer denna ruta upp. För att hålla oss på HMC uppdaterade är det viktigt att du fyller i aktuell information här. Byter du arbetsplats eller avslutar din anställning måste du kontakta HMC.

| elefon<br>obil<br>ax | 035-164333<br>035-185579    |      |
|----------------------|-----------------------------|------|
| obil<br>ax           | 035-185579                  |      |
| ax                   | 035-185579                  |      |
| nact                 |                             |      |
| post                 | pia.m.nilsson@regionhallang | 1.se |
|                      |                             | *    |

Länkarna till höger visar: Ex. Öppna kundorder (se nästa sida).

Region Halland

Här listas alla order som inte är levererade.

| 🏉 Öppna kundorder - Windows Int | ernet Explorer provided by Re | gion Halland                       |                          | Contract of Parlaments   | Manual Red of Concession, Name |                 |                                      |                                   |
|---------------------------------|-------------------------------|------------------------------------|--------------------------|--------------------------|--------------------------------|-----------------|--------------------------------------|-----------------------------------|
| 🚱 🕞 🔻 🙋 http://websesam         | n.Ithalland.se/WebSesamS2.Ekc | o/SalesOrder/OpenSalesOrders.aspx? | ParameterId=8f2ec104-ce9 | 9-46d4-9907-afe3cb1ce58b |                                |                 | 👻 🍫 🗙 🖸 Bing                         | • م                               |
| 🚖 Favoriter 🛛 🚔 💋 Förslag på    | webbplatser 👻 🔊 Gratis Ho     | tmail 🦙 Närsjukvården Landstinge   | 🚛 🖉 WebSlice-galleri 🕶   |                          |                                |                 |                                      |                                   |
| 88 • 💵 Sesam 2                  | Sesam 2                       | 🏉 Öppna kundorder                  | ×                        |                          |                                |                 | 🖞 • 🖻 • 🗆 🖶 •                        | Sida 🕶 Säkerhet 🕶 Verktyg 🕶 🔞 🕶 🦈 |
|                                 | **** TEST ****                |                                    | HMCHAL<br>Pia Nilsson    | webSESAM                 | Information                    | <u>Skriv ut</u> | <u>Hiälp</u> <u>Avsluta</u>          | Sesam 2.0                         |
| Förskrivare/beställare          |                               | Kundorder                          |                          |                          |                                |                 |                                      | Hiälpmedel                        |
| pnn911                          |                               |                                    |                          | 🔝 Visa endas             | t okvitterade direktleveranser | Sok             |                                      | Individkort                       |
| Öppna kundorder<br>Kundorder    |                               | Förskrivare/beställare             |                          | Datum                    |                                | Mottagare       |                                      | Varukatalog                       |
| 13480005                        |                               | Pia Nilsson                        |                          | 2013-11-26               |                                | 196209114625    | Mai Pia Elisabeth Nilsson            | Sök artikel                       |
| 13480004                        |                               | Pia Nilsson                        |                          | 2013-11-26               |                                | 196209114625    | Mai Pia Elisabeth Nilsson            | Kundorder                         |
| 13480003                        |                               | Pia Nilsson                        |                          | 2013-11-26               |                                | 196209114625    | Mai Pia Elisabeth Nilsson            | Kulluoruei                        |
| 13480002                        |                               | Pia Nilsson                        |                          | 2013-11-26               |                                | 196209114625    | Maj Pia Elisabeth Nilsson            | Kvittera BMB                      |
| Öppna lagerpåfyllnader          |                               |                                    |                          |                          |                                |                 |                                      | CFR                               |
| Kundorder                       | Försk                         | rivare/beställare                  | Datum                    |                          | Mottagare                      |                 |                                      | Clartula                          |
| Ingen träff.                    |                               |                                    |                          |                          |                                |                 |                                      | Meddelande                        |
|                                 |                               |                                    |                          |                          |                                |                 |                                      | Dina uppgifter                    |
|                                 |                               |                                    |                          |                          |                                |                 |                                      | • 11 14 1 E                       |
|                                 |                               |                                    |                          |                          |                                |                 |                                      | Hislomedele-                      |
|                                 |                               |                                    |                          |                          |                                |                 |                                      | anvisningar                       |
|                                 |                               |                                    |                          |                          |                                |                 |                                      | HMC:s Hemsida                     |
|                                 |                               |                                    |                          |                          |                                |                 |                                      |                                   |
|                                 |                               |                                    |                          |                          |                                |                 |                                      |                                   |
|                                 |                               |                                    |                          |                          |                                |                 |                                      |                                   |
|                                 |                               |                                    |                          |                          |                                |                 |                                      |                                   |
|                                 |                               |                                    |                          |                          |                                |                 |                                      |                                   |
|                                 |                               |                                    |                          |                          |                                |                 |                                      |                                   |
|                                 |                               |                                    |                          |                          |                                |                 |                                      |                                   |
|                                 |                               |                                    |                          |                          |                                |                 |                                      |                                   |
|                                 |                               |                                    |                          |                          |                                |                 |                                      |                                   |
|                                 |                               |                                    |                          |                          |                                |                 |                                      |                                   |
|                                 |                               |                                    |                          |                          |                                |                 |                                      |                                   |
|                                 |                               |                                    |                          |                          |                                |                 |                                      |                                   |
|                                 |                               |                                    |                          |                          |                                |                 |                                      |                                   |
|                                 |                               |                                    |                          |                          |                                |                 |                                      |                                   |
|                                 |                               |                                    |                          |                          |                                |                 |                                      |                                   |
|                                 |                               |                                    |                          |                          |                                |                 |                                      |                                   |
|                                 |                               |                                    |                          |                          |                                |                 |                                      |                                   |
|                                 |                               |                                    |                          |                          |                                |                 |                                      |                                   |
|                                 |                               |                                    |                          |                          |                                |                 |                                      | <u>.</u> .                        |
|                                 |                               |                                    |                          |                          |                                |                 |                                      | •                                 |
|                                 |                               |                                    |                          |                          |                                |                 |                                      | hinfo.se                          |
| Klar                            |                               |                                    |                          |                          |                                |                 | 💊 Lokalt intranät   Skyddat läge: Av | √ → ● 100 % →                     |

Rekvirerat per förskrivare.

Här kan du söka efter order med olika typ av kriterier.

|           |            |                  |                                       |                       | 105011             |            |             |         |                      |       | at 1 - 1               |          |            |               |             |
|-----------|------------|------------------|---------------------------------------|-----------------------|--------------------|------------|-------------|---------|----------------------|-------|------------------------|----------|------------|---------------|-------------|
|           |            | **** 7           | EST ****                              | HMCHAL<br>Pia Nilsson | webSESAM           |            | Intor       | rmation |                      |       | <u>Skriv ut</u>        | Hial     |            | <u>/sluta</u> | Ses         |
| skrivare/ | beställare | M <u>o</u> ttaga | re A <u>r</u> tikel                   |                       | Kun <u>d</u> order | <u>P</u> e | riod fr.o.n | n P     | Per <u>i</u> od t.o. | .m    | Stat <u>u</u> s        | Sorterin | 9          |               |             |
| 911       |            | 123456           |                                       |                       |                    | 20         | 14-08-01    | - 1     | 2014-09-02           | 2 🔻   | Endast lev. •          | Artikel  | -          | Sök           | Hjälpmede   |
| dordor    | Mottagaro  | Artikol          | Ponämning                             |                       |                    | Enh        | Avror       | Ord da  |                      | Antal | Samtliga<br>Endast lev | Low ant  | Rot datum  | Bot ant       | Individkor  |
| 0002      | Kalle Kula | 10024            | Toplettförhöjning fristående inklista | nkskydd               |                    | ct         | Avsei       | 2014-0  | 08.10                | 1     | Endast ej lev.         | 1        | Retuatum   | 0             | Varukatalo  |
| 0005      | Kalle Kula | 11143            | Renstöd vid vinkel svart mod 2        |                       |                    | st         | н           | 2014-0  | 08-19                | 1     | 2014-08-19             | 1        |            | 0             | Sök artike  |
| 005       | Kalle Kula | 11250            | Armstöd Cross lång hö                 |                       |                    | st         | н           | 2014-0  | 08-19                | 1     | 2014-08-19             | 1        |            | 0             | Kundorder   |
| 005       | Kalle Kula | 11251            | Armstöd Cross lång vä                 |                       |                    | st         | н           | 2014-0  | 08-19                | 1     | 2014-08-19             | 1        |            | 0             | Rundorder   |
| 008       | Kalle Kula | 13618            | Armstöd vänster 37 cm                 |                       |                    | st         | н           | 2014-0  | 08-19                | 1     | 2014-08-19             | 1        |            | 0             | Kvittera Bl |
| 008       | Kalle Kula | 13619            | Armstöd höger 37 cm                   |                       |                    | st         | н           | 2014-0  | 08-19                | 1     | 2014-08-19             | 1        |            | 0             | CFR         |
| 002       | Kalle Kula | 13941            | Badbräda Fresh 69 cm u handtag        |                       |                    | st         | А           | 2014-0  | 08-19                | 1     | 2014-08-19             | 1        | 2014-08-19 | 1             | eFaktura    |
| 002       | Kalle Kula | 13942            | Handtag Fresh orange                  |                       |                    | st         | А           | 2014-0  | 08-19                | 1     | 2014-08-19             | 1        | 2014-08-19 | 1             |             |
| 008       | Kalle Kula | 15470            | Huvudstöd kpl blå                     |                       |                    | st         | н           | 2014-0  | 08-19                | 1     | 2014-08-19             | 1        |            | 0             | Meddeland   |
| 008       | Kalle Kula | 15717            | Benstöd standard sb45/52 vänster      | med fotstöd och vad   | stöd               | st         | н           | 2014-0  | 08-19                | 1     | 2014-08-19             | 1        |            | 0             | Dina uppgi  |
| 800       | Kalle Kula | 15718            | Benstöd standard sb45/52 höger m      | ed fotstöd och vadst  | öd                 | st         | н           | 2014-0  | 08-19                | 1     | 2014-08-19             | 1        |            | 0             | Allmän inf  |
| 005       | Kalle Kula | 16175            | Fotplatta std 42.5 cm vä mod 2        |                       |                    | st         | н           | 2014-0  | 08-19                | 1     | 2014-08-19             | 1        |            | 0             |             |
| 05        | Kalle Kula | 16304            | Fotplatta std 42.5 cm hö mod 2        |                       |                    | st         | н           | 2014-0  | 08-19                | 1     | 2014-08-19             | 1        |            | 0             | anvisning   |
| 008       | Kalle Kula | 16736            | Sitsdyna inkontinens sb45 blå         |                       |                    | st         | H           | 2014-0  | 08-19                | 1     | 2014-08-19             | 1        |            | 0             |             |
| 004       | Kalle Kula | 16774            | Sanggrind Britt III bok natur         |                       |                    | par        | H           | 2014-0  | 08-19                | 1     | 2014-08-19             | 1        |            | 0             | HMC:s Hen   |
| 008       | Kalle Kula | 16806            | Kyggdyna form sb45 bla                | ah Dahal DA/CD        |                    | st         | н           | 2014-0  | 08-19                | 1     | 2014-08-19             | 1        |            | 0             |             |
| 002       | Kalle Kula | 10880            | Rulletol HD 600 cb45 röd rom          | un Rebei KA/GB.       |                    | st         |             | 2014-0  | 09 10                | 1     | 2014-08-19             | 1        |            | 0             | -           |
| 007       | Kalle Kula | 19202            | Rollator Carl-Oskar 62                |                       |                    | ct         | н           | 2014-0  | 08.10                | 1     | 2014-08-19             | 1        |            | 0             |             |
| 011       | Kalle Kula | 19202            | Bricka Opo                            |                       |                    | ct         | н           | 2014-0  | 08.10                | 1     | 2014-08-19             | 1        | 2014-08-19 | 1             |             |
| 011       | Kalle Kula | 19212            | Korg Ono                              |                       |                    | st         | н           | 2014-0  | 08-19                | 1     | 2014-08-19             | 1        | 2014-08-19 | 1             |             |
| 004       | Kalle Kula | 19260            | Sang Etude Classic low 90cm 4mot      | åg utan tilt          |                    | st         | н           | 2014-0  | 08-19                | 1     | 2014-08-19             | 1        |            | 0             |             |
| 011       | Kalle Kula | 20414            | Rollator Ono silver sh 60 brukarvikt  | 125 kg                |                    | st         | н           | 2014-0  | 08-19                | 1     | 2014-08-19             | 1        | 2014-08-19 | 1             |             |
| 004       | Kalle Kula | 30068            | Lyftbåge till Etude                   |                       |                    | st         | н           | 2014-0  | 08-19                | 1     | 2014-08-19             | 1        |            | 0             |             |
| 005       | Kalle Kula | 32021            | Rullstol Cross I B42.5 Dj40 kund      |                       |                    | st         | н           | 2014-0  | 08-19                | 1     | 2014-08-19             | 1        |            | 0             |             |
| 001       | Kalle Kula | 36761            | Vridplatta Turner mod 2 runt handta   | g                     |                    | st         | н           | 2014-0  | 08-19                | 1     | 2014-08-19             | 1        |            | 0             |             |
| 003       | Kalle Kula | 37114            | Madrasspump CuroCell Nova             |                       |                    | st         | н           | 2014-0  | 08-19                | 1     | 2014-08-19             | 1        |            | 0             |             |
| 003       | Kalle Kula | 37115            | Madrass CuroCell Nova, 85x200x13      | cm                    |                    | st         | н           | 2014-0  | 08-19                | 1     | 2014-08-19             | 1        |            | 0             |             |
| 1003      | Kalle Kula | 37141            | Hälskydd Heelift Orginal              |                       |                    | st         | A           | 2014-0  | 08-19                | 2     | 2014-08-19             | 2        |            | 0             |             |

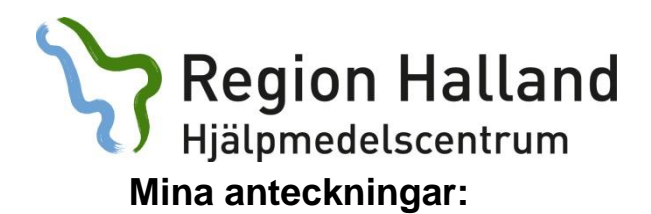

|      | <br> |
|------|------|
|      |      |
| <br> | <br> |
|      |      |
| <br> |      |
|      |      |
| <br> |      |
|      |      |
|      |      |
|      |      |
|      |      |
|      |      |
|      |      |
|      |      |
|      |      |
|      |      |
|      | <br> |
|      |      |